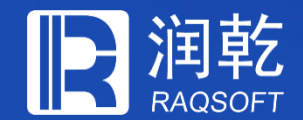

# 轻量级多维分析后台

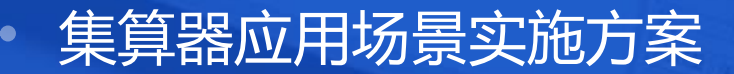

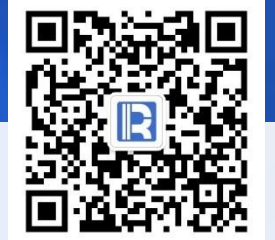

www.raqsoft.com.cn

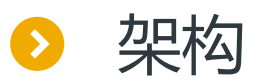

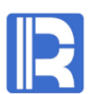

#### 多维分析前台

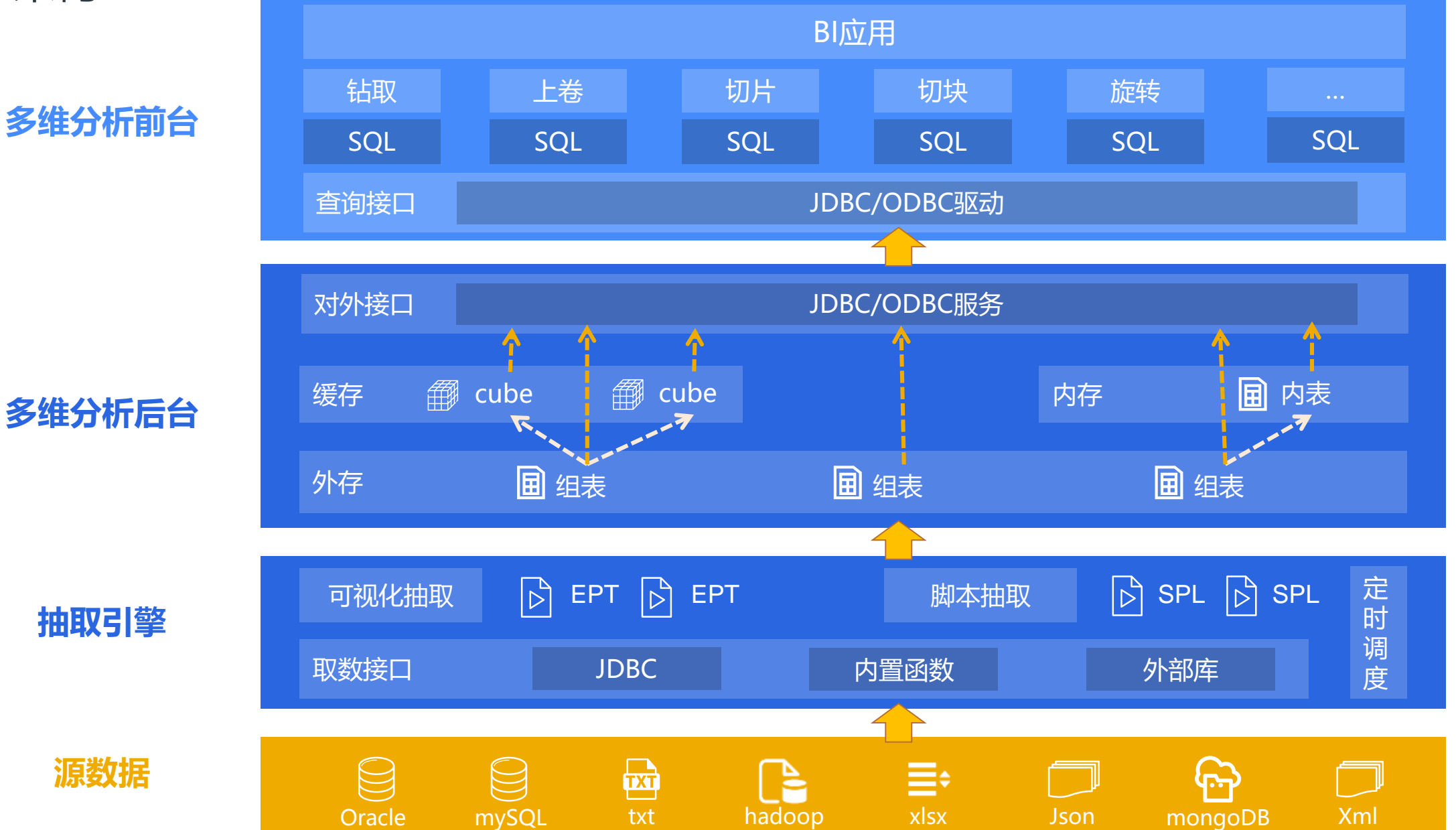

## 与传统RDB对比

## 相同点

- ➢ 支持多维分析相关的SQL语句
- ▶ 可实现钻取、切片等多维算法
- ≻ 提供JDBC/ODBC驱动
- ▶ 数据量远大于MOLAP

## 主要区别

## > 存储格式

传统RDB方案: 库表 集算器方案: 组表文件

# ▶ 计算性能 传统RDB方案:中低 集算器方案:高

● 优势

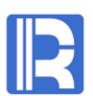

| 集算器底层能力      | 多维分析后台特性              | 优势        |  |
|--------------|-----------------------|-----------|--|
| 文件存储         | 以文件形式存储多维数据           | I/O性能高    |  |
| 高效压缩存储格式     | 存储密度高,占用空间少           | 硬件成本低     |  |
| 离散数据集模型      | 基础算法具备更高性能            | 计算性能高     |  |
| 预汇总、预关联、冷热路由 | 针对多维计算进行优化            | 计算性能进一步提高 |  |
| 支持文件系统       | 可按多级目录管理数据            | 目录管理灵活方便  |  |
| 多源计算能力       | 方便抽取特殊数据源<br>方便实现冷热路由 | 降低建设成本    |  |

# 目录 CONTENTS

- 1、常规宽表方案
   2、宽表ETL
   3、宽表预汇总
   4、关联表方案
- 5、冷热路由
- 6、应用接口

# 常规宽表方案

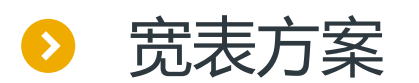

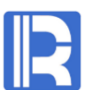

# 为了提高计算性能,多维分析后台往往用空间换时间,将事实数据和维度数据存储于同一张表,这种存储方案称为宽表。

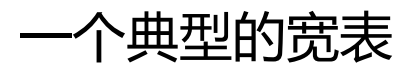

| sales_wide(事实表) |                     |  |  |  |
|-----------------|---------------------|--|--|--|
| key             | orderdate(维度)       |  |  |  |
| key             | clientname (维度)     |  |  |  |
| key             | eid (维度)            |  |  |  |
|                 | gender (维度)         |  |  |  |
|                 | deptname (维度)       |  |  |  |
|                 | clientprovince (维度) |  |  |  |
|                 | clientcity (维度)     |  |  |  |
|                 | amount (测度)         |  |  |  |
|                 | quantity (测度)       |  |  |  |

说明:如需显示销售姓名,应在前端用代码表反显。代码表不用于多维计算,不在存储方案的讨论范围。

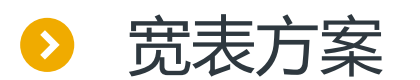

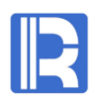

#### 将RDB中的宽表导出为集算器中的宽表,可使用下面的SPL脚本

|   | Α                                                                                                    | В          |
|---|----------------------------------------------------------------------------------------------------|------------|
| 1 | =connect@l("orcl").cursor@x("select orderdate,clientname,eid,<br>gender,deptname,clientprovince,clientcity,amount,quantity<br>from sales_wide order by orderdate,clientname,eid") | /用游标读取RDB表 |
| 2 | =file("sales_wide.ctx").create@y( #orderdate,#clientname,#eid,<br>gender,deptname,clientprovince,clientcity,amount,quantity)                                                      | /构造集算器宽表   |
| 3 | =A2.append(A1)                                                                                                    | /向宽表写入文件   |

说明: SPL并非本章重点, 详情可参考http://c.raqsoft.com.cn/article/1567908371148

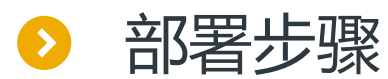

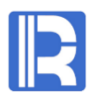

#### 集算器同时支持JAVA (JDBC) BI工具和非JAVA (ODBC) BI工具,下面先讲宽表在前者的部署步骤。

#### 1.配置JDBC集算服务

安装集算服务后,可通过esprocs.exe启动服务管理器 (Linux下使用ServerConsole.sh)。管理器内置图形化配置工具,可配置通用选项信息 (重点是主目录)和JDBC节点服务 (重点是端口号)。

| Doption                        |                                 |                      |                |        | ×          |                 | 🖥 Unit  | Server           |
|--------------------------------|---------------------------------|----------------------|----------------|--------|------------|-----------------|---------|------------------|
| eneral                         |                                 |                      |                |        | <u>0</u> K | Ū               | nit En  | abled clients    |
| Searching path d               | lemo                            | Browse               | Cancel         | i 1    | emp fil    | e timeout(Hour) |         |                  |
| License file name D            | ):\OneDrive\20200302.xml        |                      |                | Set    |            | с               | heck in | aterval (Second) |
| Main path                      | ): \raqsoft64\esProcServer\demo |                      | ~              | Browse |            |                 | Host l  | ist              |
| Note: Relative path does not s | tart with / or \                |                      |                |        |            | [ [             | No. 1   | Jnit             |
| Temp path                      |                                 |                      |                | Edit   |            | 4               | 1 1     | 27.0.0.1         |
| Initialization program         |                                 |                      |                | Browse |            | ř               |         |                  |
| External library directory     |                                 |                      |                | Browse |            |                 |         |                  |
| Date format                    | yyyy <b>-MM</b> -dd ~           | Time format          | HH:mm:ss       | ~      |            |                 |         |                  |
| Date time format               | yyyy <b>-MM−dd HH:mm</b> :ss ∨  | Default charset name | UTF-8          | ~      |            | -               |         |                  |
| File buffer(Byte)              | 65536                           | Missing format       | nan, null, n/a |        |            |                 |         |                  |
| Group table block size(bytes)  | 1048576                         | Cursor fetch count   | 9999           |        |            |                 | _       |                  |
| Log level                      | DEBUG $\sim$                    |                      |                |        |            |                 | froces  | s list           |
|                                |                                 |                      |                |        |            |                 | No.     | Port             |
|                                |                                 |                      |                |        |            |                 |         |                  |

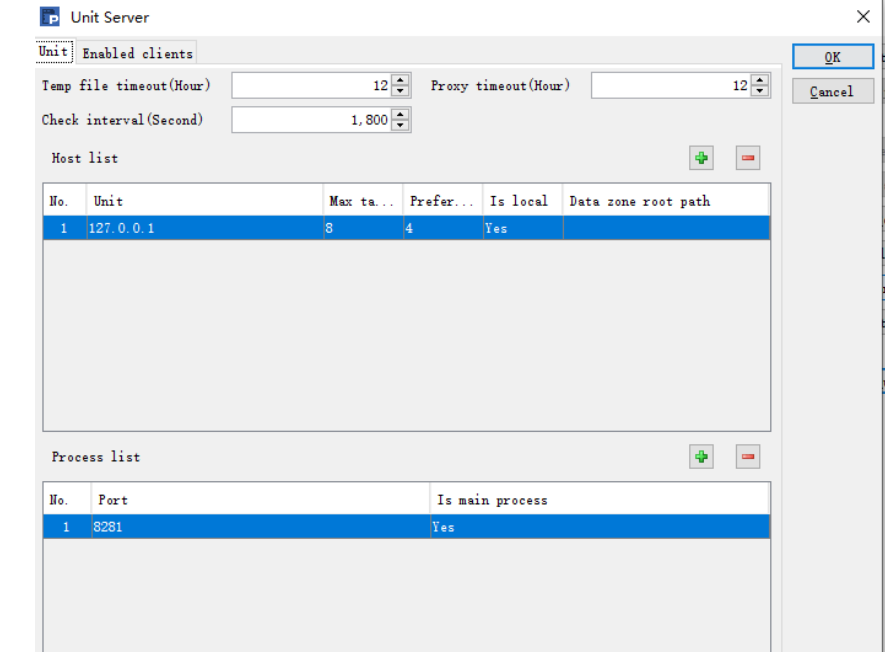

图形配置方法参考: <u>http://doc.raqsoft.com.cn/esproc/tutorial/fuwuqi.html</u>

手工配置方法参考: <u>http://doc.raqsoft.com.cn/esproc/tutorial/pzraqsoftconfig.htm</u>

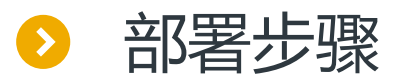

#### 2.部署数据和别名

#### 在集算服务的主目录放置宽表,较多时可分目录存放。

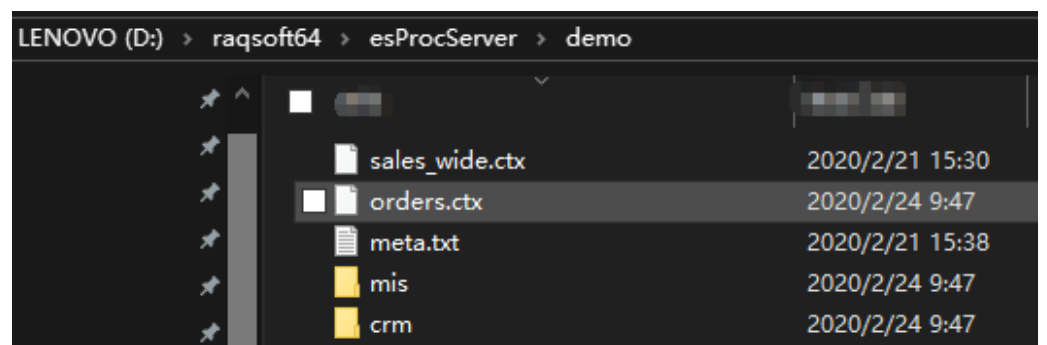

#### meta.txt用来存放宽表的别名。对于sales\_wide.ctx,meta.txt内容如下:

| Table      | File               | Column       | Туре |
|------------|--------------------|--------------|------|
| sales_wide | sales_wide.ctx     | orderdate    | 0    |
| sales_wide | salse_wide.ctx cli | entname      | 0    |
| sales_wide | salse_wide.ctx eid | d            | 0    |
| sales_wide | sales_wide.ctx     | gender       | 0    |
| sales_wide | sales_wide.ctx     | deptname     | 0    |
| sales_wide | sales_wide.ctx     | provincename | 0    |
| sales_wide | sales_wide.ctx     | cityname     | 0    |
| sales_wide | sales_wide.ctx     | amount       | 0    |
| sales_wide | sales_wide.ctx     | quantity     | 0    |

|   | type为字段类型,代码意义如下      |
|---|-----------------------|
|   | 0:默认,自动识别<br>1:32 位敷粉 |
|   | 2:64 位长整数             |
|   | 3: 16 位短整数            |
|   | 4: 大整数                |
|   | 5:32 位浮点数             |
|   | 6:64 位双精度浮点数          |
|   | 7:十进制长实数              |
| _ | 8:日期                  |
|   | 9:时间                  |
|   | 10:日期时间               |
|   | 11:字符串                |
|   | 12: 布尔值               |
|   | 62:字节序列               |

说明:meta.txt不限于宽表,也适用于关联表其他数据格式,可参考http://c.raqsoft.com.cn/article/1578310507901

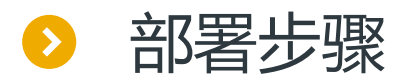

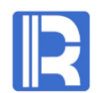

#### 3.启动集算器JDBC服务

#### 在服务管理中启动节点服务,即集算器JDBC服务。

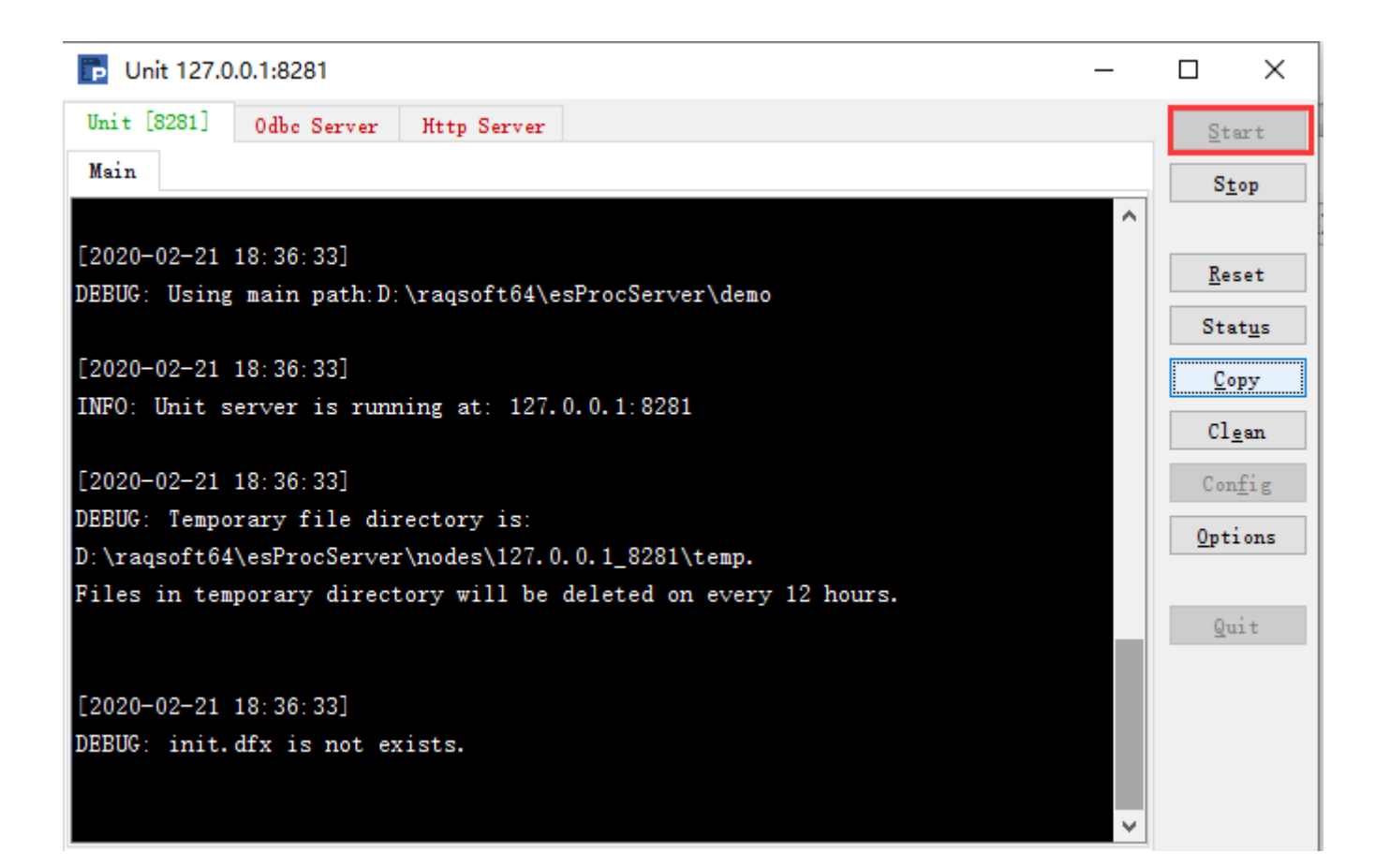

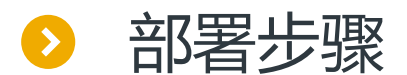

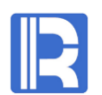

#### 4.部署集算器JDBC驱动

将驱动所需jar包/配置文件拷贝到java BI工具的类路径,即下面4个文件:

| dm.jar            | 集算器计算引擎及JDBC驱动包 |
|-------------------|-----------------|
| icu4j_3_4_5.jar   | 处理国际化           |
| jdom.jar          | 解析配置文件          |
| raqsoftConfig.xml | 运行环境配置文件        |

raqsoftConfig.xml中需配置集算服务的地址和端口,如下:

<JDBC>

<load>Runtime,Server</load>

<Units>

<Unit>192.168.0.2:8281</Unit>

</Units>

</JDBC>

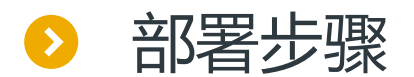

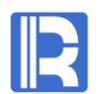

#### 5.在BI工具中配置集算器JDBC连接

#### 集算器支持主流JAVA BI工具,配置方式与传统ROLAP相同。下图以润乾报表为例:

| Ten Tools (Zeninge Service(O) Focal service(M) Mindow Help                  |                |
|-----------------------------------------------------------------------------|----------------|
| 🗋 🔮 🎯 👷 🛕   B Z U   E 🚍 🚍 🔤 🔤   Agency FB                                   | ✓    0.75      |
|                                                                             |                |
|                                                                             |                |
| Datasource X                                                                |                |
| [System] demo[Disconnected]                                                 |                |
| es[Disconnected]                                                            |                |
| Datasource Definition                                                       | ×              |
| General Properties Extend Properties                                        | <u>O</u> K     |
| Name Database type                                                          | <u>C</u> ancel |
| es Esproc 🗸                                                                 |                |
| Driver                                                                      |                |
| com.esproc.jdbc.InternalDriver                                              |                |
| URL                                                                         |                |
| Encryption level Plaintex jdbc:esproc:local://onlyServer=true&sqlfirst=plus |                |
| User Name Password                                                          |                |
|                                                                             |                |
| 🗌 Use Schema 🔲 Use quotation mark in SQL 🛛 📝 Auto commit                    |                |

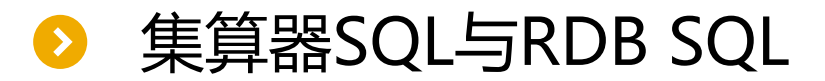

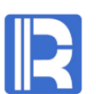

集算器SQL和RDB SQL都符合ANSI SQL92规范,都可进行完备的结构化数据计算,都满足多 维分析的需要,区别在于以下方面:

#### 数据表的扩展名不同

RDB SQL:单一存储格式,无须扩展名 集算器SQL:多种存储格式应对不同的场景,其中多维分析使用的组表默认扩展名为ctx,可通过配置去 掉扩展名。

#### 对ANSI 92的扩展形式不同(多维分析用不到)

RDB SQL: 有些RDB以窗口函数的形式扩展了SQL的功能 集算器SQL: 以标记的形式扩展了SQL的功能(称为SQL+),可大幅提高计算性能。

说明: SQL+可参考<u>http://doc.raqsoft.com.cn/esproc/func/sqljia.html</u> 集算器还提供了计算能力更强的结构化计算语言SPL,参考<u>http://c.raqsoft.com.cn/article/1567908371148</u>

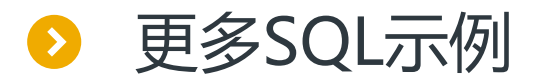

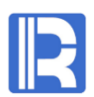

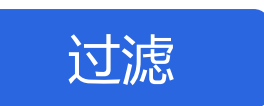

select ename,gender,amount,quantity from sales\_wide.ctx where gender='F' and amount>24000

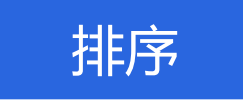

select ename, gender, amount from sales\_wide.ctx order by amount

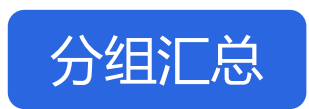

select year(orderdate),month(orderdate) ,sum(amount)as amount from sales\_wide.ctx group by year(orderdate),month(orderdate)

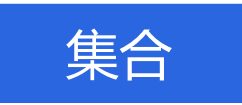

select \* from sales\_wide.ctx where gender='F' and amount>24000 union select \* from sales\_wide.ctx where clientname like '\*picc\*'

# 目录 CONTENTS

- 1、常规宽表方案
   2、宽表ETL
   3、宽表预汇总
   4、关联表方案
- 5、冷热路由
- 6、应用接口

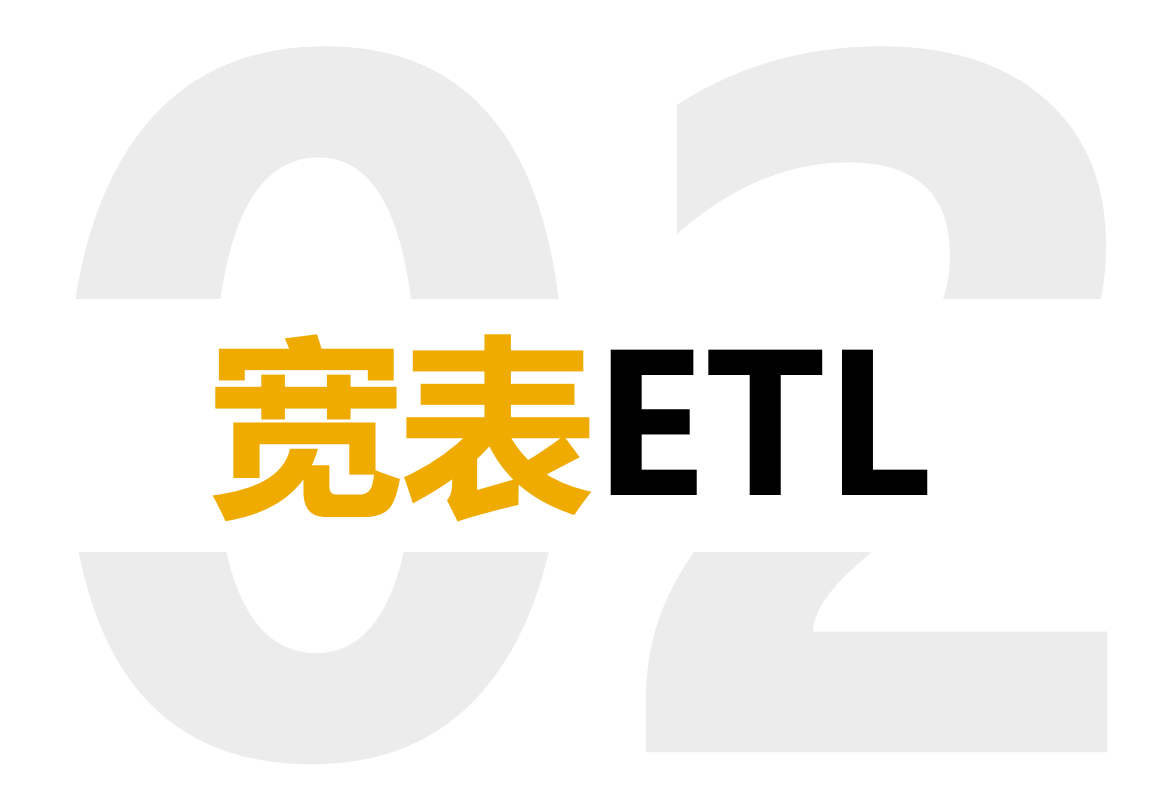

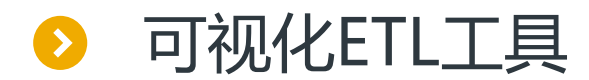

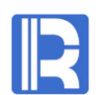

## 根据源数据的规整程度,集算器提供了2种ETL工具:可视化IDE、脚本IDE

#### 可视化工具适用场景: 源数据较规整, ETL算法较简单

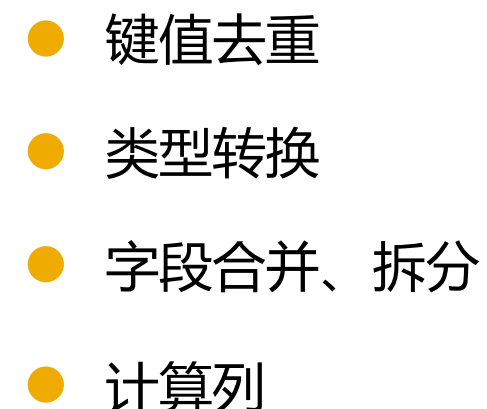

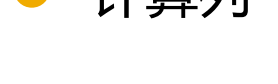

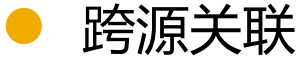

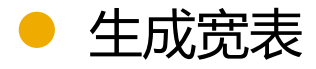

| 4              | D:\raqsoft64\dl\e                          | etitest2.ept                  |              |  |
|----------------|--------------------------------------------|-------------------------------|--------------|--|
| 3              | / 💷 🔹                                      | · ↑ ↓ Starwide                |              |  |
| Gar Da<br>⊟ SQ | ata sources<br><mark>&amp; tg_state</mark> | Datasource type               | ×            |  |
|                | DATA_DATE     TG_NO     DATA_TIME          | Datasource type     Text file | QK<br>Cancel |  |
|                | E AI                                       | Excel file     Optobase table |              |  |
|                |                                            | SQL                           |              |  |
| ⊕ sq<br>⊕ sq   | L tg<br>L cons                             |                               |              |  |
|                | ' Q 🌩                                      |                               |              |  |
|                | wide<br>output                             |                               |              |  |
|                |                                            |                               |              |  |
|                |                                            |                               |              |  |

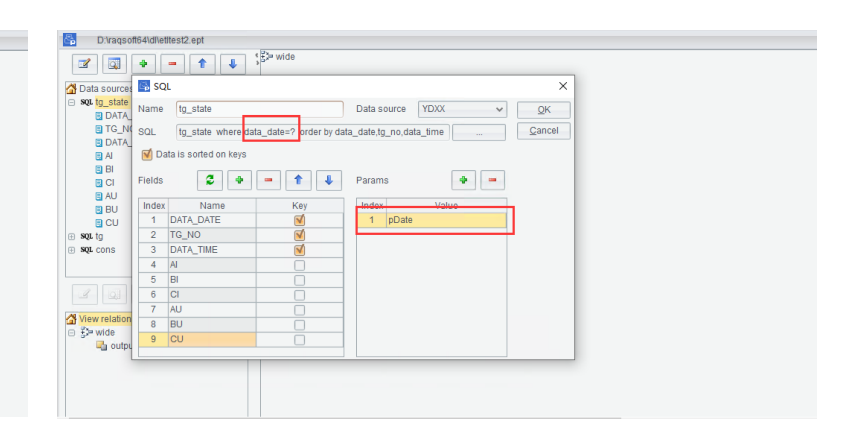

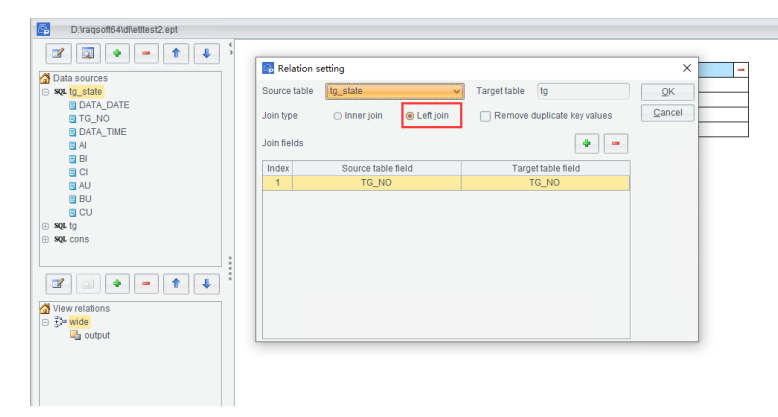

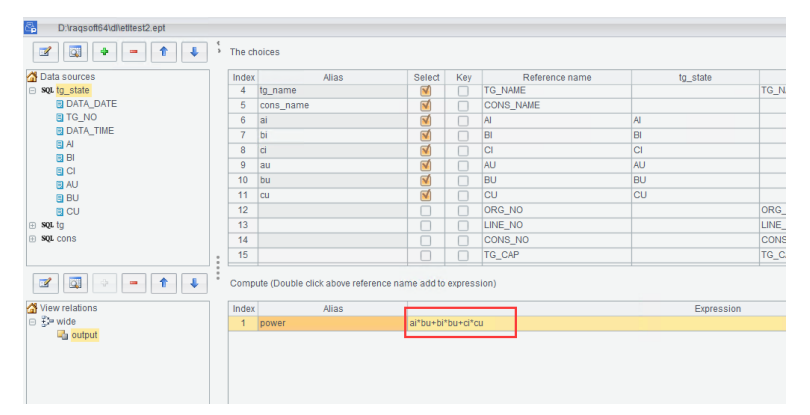

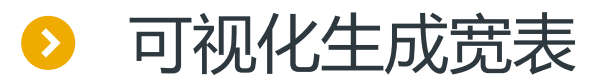

R

目标: sales表位于mysql数据库, employee.txt、client.txt、city.txt位于文件系统, 用集算 器可视化ETL工具生成宽表sales\_wide.ctx

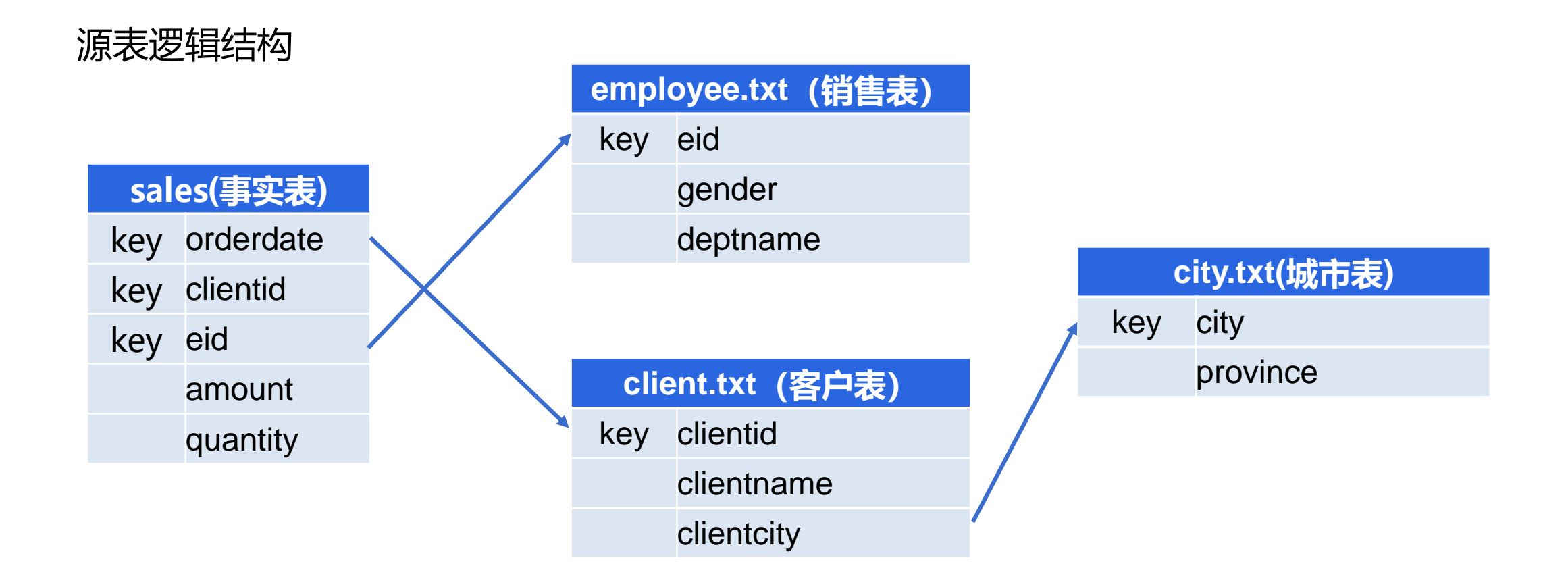

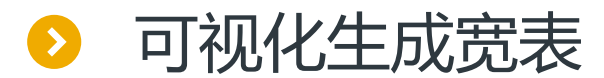

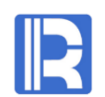

#### 1.配置数据库数据源

#### 使用bctx.exe启动可视化ETL工具,配置直向MySQL的数据源。文本文件无需配置

#### 2.设置源表

在IDE的"Data sources"中设置源表,可以是文本文件、Excel、数据库表、SQL语句,可配置查询条件、外部参数等。依次配置4个源表,其中sales和employee.txt如下:

|                                 | 🔂 Database table |                      |          |             | ×                |            |
|---------------------------------|------------------|----------------------|----------|-------------|------------------|------------|
| 🔂 Datasource type               | Name             | sales                |          | Data source | mysql 🗸          | <u>0</u> K |
| ⊂Datasource type<br>○ Text file | Table            | sales                | ~        | 🗌 Add quote | es to table      | Cancel     |
| O Excel file                    | Where            |                      |          | Quote type  | Double quote 🗸 🗸 |            |
| Database table                  | Da               | ta is sorted on keys |          |             |                  |            |
| O SQL                           | Fields           | 2 🗢                  | - 1      | Params      | <b>4 –</b>       |            |
|                                 | Index            | Name                 | Key      | Index       | Value            |            |
|                                 | 1                | orderdate            | <b>⊠</b> |             |                  |            |
|                                 | 2                | clientid             | M        |             |                  |            |
|                                 | 3                | eid                  | <b>√</b> |             |                  |            |
|                                 | 4                | amount               |          |             |                  |            |
|                                 | 5                | quantity             |          |             |                  |            |
|                                 |                  |                      |          |             |                  |            |
|                                 |                  |                      |          |             |                  |            |
|                                 |                  |                      |          |             |                  |            |

| 🖏 Text file                              |          |                                       |           |                |  |  |  |
|------------------------------------------|----------|---------------------------------------|-----------|----------------|--|--|--|
| Name                                     |          | employee                              | Options   | t              |  |  |  |
| File na                                  | me       | D:\raqsoft64\esProc\demo\employee.txt |           |                |  |  |  |
| Charse                                   | t        | Default 🗸                             | Seperator | TAB            |  |  |  |
| Filter expression Data is sorted on keys |          |                                       |           | sorted on keys |  |  |  |
| Fields                                   |          |                                       |           |                |  |  |  |
| Index                                    |          | Name                                  |           | Key            |  |  |  |
| 1                                        | eid      |                                       | <b>N</b>  |                |  |  |  |
| 2                                        | gender   |                                       |           |                |  |  |  |
| 3                                        | deptname |                                       |           |                |  |  |  |
|                                          |          |                                       |           |                |  |  |  |

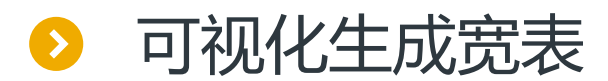

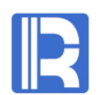

#### 3.设置源表关系

在 "view relation" 中添加表关系视图,将4个源表依次拖入视图,在弹出界面中设置表之间的关系。

#### 4.设置输出存储格式

在关系视图的基础上,设置 输出存储格式。多维分析一 般使用组表ctx格式,数据量

不大时覆盖即可。

| <u>File E</u> dit <u>T</u> ool <u>W</u> indow <u>H</u> elp |              |                                               |
|------------------------------------------------------------|--------------|-----------------------------------------------|
| 🚰 📕 🕗                                                      |              |                                               |
| 🖧 v1                                                       |              |                                               |
| 🜌 🔯 🗣 🗕 🕇 🖊 5                                              |              |                                               |
| 🖄 Data sources                                             | sales        | employee city -                               |
| all sources                                                | orderdate    | eid city                                      |
|                                                            | clientid     | gender / province                             |
| ⊕ 📋 client                                                 | eid          | deptname /                                    |
| ⊕ 🧊 city                                                   | amount       |                                               |
|                                                            | quantity     |                                               |
|                                                            |              | clientid                                      |
|                                                            |              | clientname                                    |
|                                                            |              | clientcity                                    |
|                                                            | 🕞 ViewOutpu  | put settings X                                |
|                                                            | Name         | ViewOut1                                      |
|                                                            | Export style | O Append  Overwrite Cancel                    |
|                                                            | Output to    | ctx 🗸                                         |
| View relations                                             | Data source  | demo v Table v                                |
|                                                            | File name    | Export titles                                 |
|                                                            |              | D:\raqsoft64\esProcServer\demo\sales_wide.cbx |

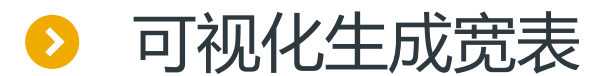

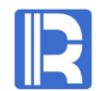

#### 5.设置组表结构

列等。

根据关系视图设置组表结构,包括隐藏/输出字段、调整字段顺序、字段改名、选择合适的键字段、增加计算

8 D:\ragsoft64\esProcServer\demo\sales wideETL.ept - 8 X Q. The choices J. Z ф. 1. Select none 1 3 Select all 🚰 Data sources Index Alias Select Key Reference name employee client city sales 🕀 🧰 sales 1 orderdate 1 orderdate orderdate 🕀 🧰 employee 1 1 2 clientname clientname clientname 🕀 📄 client 1 3 eid eid eid eid 🕀 📄 citv 1 4 gender gender aender 1 5 deptname  $\square$ deptname deptname 6 clientprovince 1  $\square$ province province 1 7 clientcity  $\square$ clientcity clientcity city 8 V amount  $\square$ amount amount 9 quantity quantity quantity 10 clientid clientid clientid Q 2 Compute (Double click above reference name add to expression) 4 1 4 J. ----付 View relations Index Alias Expression ⊟ ≟ ExportDefine1 ViewOut1

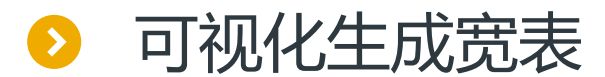

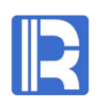

#### 6.执行生成宽表

将ETL过程保存为sales\_wideETL.ept,之后可执行该文件,最终生成宽表。

手工执行:在可视化IDE中选中输出存储格式,点击执行按钮。本方法适合一次性生成组表。 定时执行:使用操作系统的定时调度功能,以命令行的形式执行。本方法适合定时反复刷新组表。 windows命令行如下:

集算器安装目\bin\esprocx.exe sales\_wideETL.ept

linux命令行如下:

集算器安装目\bin\esprocx.sh sales\_wideETL.ept

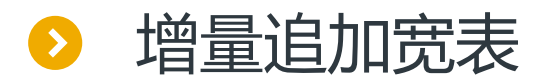

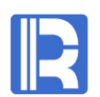

#### 如果数据量较大,且总有新数据产生,则应当用追加的方式生成宽表

#### 1.新增外部参数,并通过参数取源表数据

| <u>File Edit Tool W</u> indow <u>H</u> elp                                                                                                    |       |                 |       |           |
|----------------------------------------------------------------------------------------------------|-------|-----------------|-------|-----------|
| 🖻 🗟 🕨                                                                                                    |       |                 |       |           |
| 🖧 D:\raqso                                                                                                    | 🖧 Par | rameter setting |       | ×         |
|                                                                                                    | Param | S               | •     | <u></u> К |
| Data sources                                                                                                    | Index | Name            | Value | Cancel    |
| ⊕ 📑 sales                                                                                                    | 1     | beginDate       |       |           |
| employe     ent                                                                                                    | 2     | endDate         |       |           |
| e ion in the second second se |       |                 |       |           |

| D:\raqsoft64\esProcServer\demo\sales_wideETL.ept |                                                                                               |                      |          |             |                  |                |
|--------------------------------------------------|-----------------------------------------------------------------------------------------------|----------------------|----------|-------------|------------------|----------------|
| 2                                                | The choices                                                                                   |                      |          |             |                  |                |
| Data sources                                     | Dat                                                                                           | abase table          |          |             |                  | ×              |
|                                                  | Name                                                                                          | sales                |          | Data source | mysql 🗸          | <u>O</u> K     |
|                                                  | Table                                                                                         | sales                | ~        | Add quotes  | s to table       | <u>C</u> ancel |
|                                                  | Where orderdate>=? and orderdate </td <td>Quote type</td> <td>Double quote 🗸 🗸</td> <td></td> |                      |          | Quote type  | Double quote 🗸 🗸 |                |
|                                                  | 🗌 Da                                                                                          | ta is sorted on keys |          |             |                  |                |
|                                                  | Fields 💈 🗣 📼 🕇 🖊                                                                              |                      |          | Params      | •                |                |
|                                                  | Index                                                                                         | Name                 | Key      | Index       | Value            |                |
|                                                  | 1                                                                                             | orderdate            | <b>1</b> | 1 beginD    | ate              |                |
|                                                  | 2                                                                                             | clientid             | <b>√</b> | 2 endDat    | te               |                |
|                                                  | 3                                                                                             | eid                  | <b>√</b> |             |                  |                |
| 📝 🔯 🖓                                            | 4                                                                                             | amount               |          |             |                  |                |
|                                                  | 5                                                                                             | quantity             |          |             |                  |                |
| View relations                                   |                                                                                               |                      |          |             |                  |                |
| ExportDefine1                                    |                                                                                               |                      |          |             |                  |                |

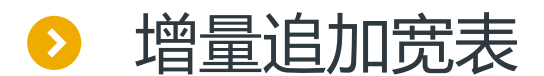

#### 2.输出存储格式设定为追加

|                                                                                   |              |                                                             | ononion        |
|-----------------------------------------------------------------------------------|--------------|-------------------------------------------------------------|----------------|
|                                                                                   | 冯 ViewOutpu  | ×                                                           |                |
|                                                                                   | Name         | ViewOut1                                                    | <u>о</u> к     |
|                                                                                   | Export style | Append     Overwrite                                        | <u>C</u> ancel |
|                                                                                   | Output to    | ctx                                                         | ~              |
|                                                                                   | Data source  | demo 🗸 Table                                                | ~              |
| <ul> <li>☆ View relations</li> <li>☆ ExportDefine1</li> <li>↓ ViewOut1</li> </ul> | File name    | Export titles D:\raqsoft64\esProcServer\demo\sales_wide1.ct |                |
|                                                                                   |              |                                                             |                |

#### 3.输入参数,在IDE或命令中执行ept

集算器安装目\bin\esprocx.exe sales\_wideETL.ept 2014-01-01 2014-01-02

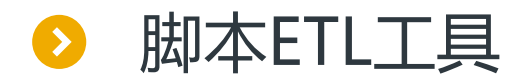

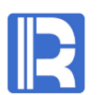

#### 脚本工具使用SPL语句,适用场景包括: 源数据不规整,存在大量计算,ETL过程较复杂

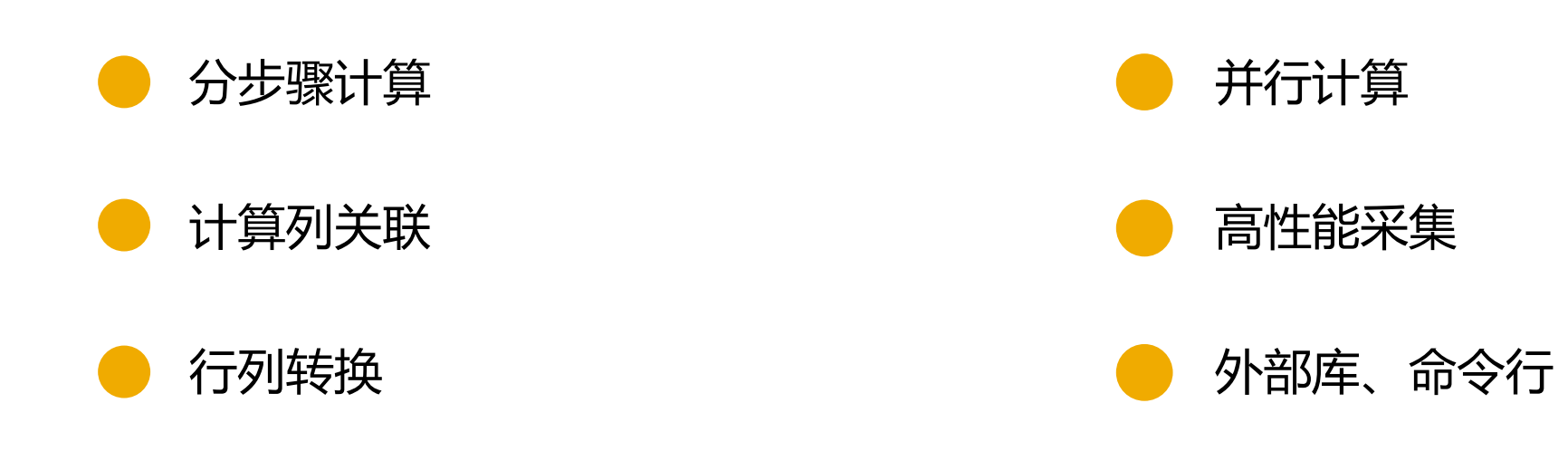

说明: SPL语言可参考 http://c.raqsoft.com.cn/article/1567908371148

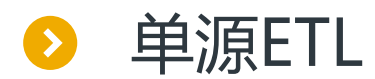

#### 目标: RDB中存储sales、employee、client、city,使用SPL脚本将这些表ETL为宽表。

|   | Α                                                                                                    | В              |
|---|----------------------------------------------------------------------------------------------------|----------------|
| 1 | =connect@l("mysql")                                                                                                    | /连接MySQL       |
| 2 | =A1.cursor@x("select s.orderdate,c.clientname,e.eid,e.gender,e.deptname,c.province<br>clientprovince,c.clientcity,s.amount,s.quantity from sales s join employee e on s.eid=e.eid<br>join ( select c.clientid,c.clientname,c.clientcity,ct.province from client c join city ct on<br>c.clientcity=ct.city) c on s.clientid=c.clientid order by s.orderdate,c.clientname,e.eid ") | /执行SQL,注意数据需排序 |
| 3 | =file("sales_wide.ctx").create@y(#orderdate,#clientname,#eid,gender,deptname,clientprov<br>ince,clientcity,amount,quantity)                                                                                                    | /构造宽表          |
| 4 | =A3.append(A2)                                                                                                    | /向宽表追加数据       |

说明: 组表的生成可参考http://doc.raqsoft.com.cn/esproc/tutorial/zbdsc.html

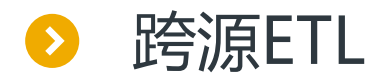

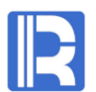

### 源数据分2为两个库, Oracle存储sales表, MySQL存储emplyee、client、city表, 下面用SPL脚本实现 跨库ETL

#### 注意,可视化IDE也具备简单的跨库ETL能力。

|   | Α                                                                                                    | В                |
|---|----------------------------------------------------------------------------------------------------|------------------|
| 1 | =connect@l("orcl").cursor@x("select * from sales")                                                                           | /从Oracle取sales   |
| 2 | =connect@l("mysql")                                                                                                    | /连接mysql数据源      |
| 3 | =A2.query("select * from employee")                                                                                          | /取employee       |
| 4 | =A2.query@x(" select * from client c join city ct on c.clientcity=ct.city")                                                  | /取client\city关联表 |
| 5 | =A1.join@i(eid,A3:eid,gender,deptname;clientid,A4:clientid,clientname,clientcity,province:client province)                   | /跨源关联            |
| 6 | =A5.new(orderdate,clientname,eid,gender,deptname,clientprovince,cientcity,amount,quantity)                                   | /调整字段前后顺序        |
| 7 | =A6.sortx(orderdate,clientname,eid)                                                                                          | /按键排序            |
| 8 | =file("sales_cross.ctx").create@y(#orderdate,#clientname,#eid,gender,deptname,clientprovince<br>,clientcity,amount,quantity) | /构造宽表            |
| 9 | =A8.append@i(A7)                                                                                                    | /追加数据            |

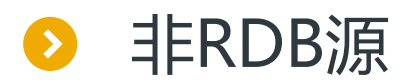

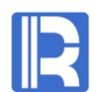

如果sales表存储在kafka、webservice、mongodb等特殊数据源,就需要进行非RDB源的ETL。 使用集算器外部库可抽取非RDB源的数据,并实现异构跨源,这是脚本IDE特有的能力。

例如sales存储于mongodb,只需将取sales游标的代码修改如下(后续关联维表的代码不变):

|   | Α                                               | В              |
|---|-------------------------------------------------|----------------|
| 1 | =mongo_open("mongodb://192.168.1.7:27017/mydb") | /从Oracle取sales |
| 2 | =mongo_shell@x(A1,"sales.find()")               | /连接mysql数据源    |

说明:集算器支持广泛的数据源,更多外部库用法,参考http://doc.raqsoft.com/esproc/func/wbk.html

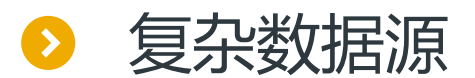

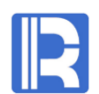

### 多维分析一般从数仓取数,数据比较规整,但偶尔也会遇到复杂数据源。 作为专业的结构化计算语言,SPL擅长处理复杂数据源,参考<u>http://c.raqsoft.com.cn/article/1567908371148</u>

比如下面代码,可讲多行文本转为二维表

|   | Α                                                                                       | В          |
|---|-----------------------------------------------------------------------------------------|------------|
| 1 | =file("sales_mult.txt").import@is()                                                     | /将小文本读入内存  |
| 2 | =A1.step(3,1)                                                                           | /隔3行取第1行   |
| 3 | =A1.step(3,2)                                                                           | /隔3行取第2行   |
| 4 | =A1.step(3,3)                                                                           | /隔3行取第3行   |
| 5 | =join@p(A2;A3;A4)                                                                       | /按序号位置关联   |
| 6 | =A5.new((m=_1.array("\t"),m(1)):orderdate,m(2):clientid,m(3):eid,_2:amount,_3:quantity) | /组织成规范的二维表 |

# 目录 CONTENTS

- 1、常规宽表方案 2、宽表ETL 3、宽表预汇总 4、关联表方案 5、预关联
- 6、冷热路由
- 7、应用接口

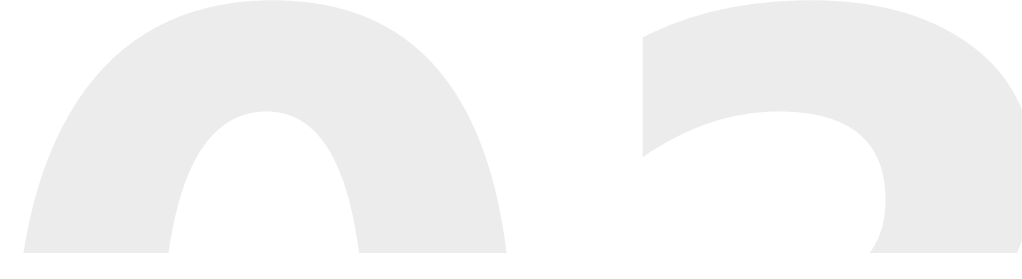

# 完表预汇总

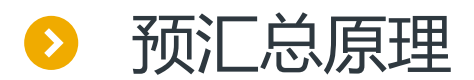

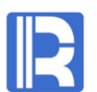

预先对常用的维度层级或维度组合进行汇总,在实际进行多维分析时就可以直接利用这些汇总数据,从 而达到提高性能的目的。

预汇总是冗余的粗粒度cube,形式上是个文件。 预汇总依赖于原宽表,且只对宽表有效。

| sales_wide(事实表)     |  |  |  |
|---------------------|--|--|--|
| orderdate(维度)       |  |  |  |
| clientname (维度)     |  |  |  |
| eid (维度)            |  |  |  |
| gender (维度)         |  |  |  |
| deptname (维度)       |  |  |  |
| clientprovince (维度) |  |  |  |
| clientcity (维度)     |  |  |  |
| amount (测度)         |  |  |  |
| quantity (测度)       |  |  |  |
|                     |  |  |  |

#### clientname(预汇总)

clientname (分组维度)

amount (汇总测度)

#### clientprovince\_deptname(预汇总)

clientprovince (分组维度) deptname (分组维度) amount (汇总测度) quantity (汇总测度) year\_month(预汇总) year(分组维度) month (分组维度) amount (汇总测度) quantity (汇总测度)

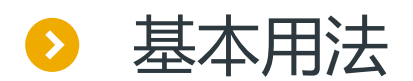

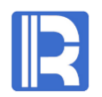

#### 生成预汇总

使用SPL脚本对宽表sales\_wide.ctx生成预汇总clientname,对clientname分组对amount求和。代码如下:

|   | Α                                             | В               |
|---|-----------------------------------------------|-----------------|
| 1 | =file("sales_wide.ctx").create()              | /打开宽表           |
| 2 | =A1.cuboid()                                  | /删除所有预汇总, 非必需步骤 |
| 3 | =A1.cuboid(clientname,clientname;sum(amount)) | /生成预汇总          |

#### 说明:

1.预汇总需指定分组字段和汇总算法,支持的汇总算法有sum/count/max/min/top/iterate,详见:

http://doc.raqsoft.com.cn/esproc/func/cuboid.html

2.如果修改或追加宽表,预汇总会自动更新。

3.预汇总文件会在宽表所在目录生成,如下:

| sales_wideETL.ept               | 2020/2/28 9:17  | EPT File      | 4 KB      |
|---------------------------------|-----------------|---------------|-----------|
| sales_wide.ctxCUBOID@clientname | 2020/2/28 11:36 | CTX_CUBOID@C  | 16,384 KB |
| sales_wide.ctx                  | 2020/2/28 11:36 | CTX File      | 32,768 KB |
| meta.txt                        | 2020/2/21 15:38 | Text Document | 1 KB      |

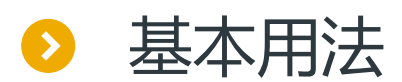

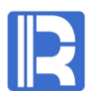

### 使用预汇总: 在BI工具中执行SQL访问多维分析后台时, 如果参与计算的字段全都在预汇总中, 则直接使用预 汇总, 否则使用原宽表进行计算, 判断过程由集算器自动完成。

#### 字段全都在预汇总中,将使用预汇总进行计算:

select clientname, sum (amount) from sales\_wide group by clientname

#### quantity不在预汇总中,将使用宽表进行计算:

select clientname,sum(amount),sum(quantity) from sales\_wide group by clientname

#### 字段全都在预汇总中,将使用预汇总进行计算:

select clientname,sum(amount) from sales\_wide where clientname in ('一诠精密工业','万海') group by clientname

#### orderdate不在预汇总中,将使用宽表进行计算:

select clientname,sum(amount) from sales\_wide where orderdate>=date('2015-01-01') and clientname in ('一诠精密工业',' 万海') group by clientname

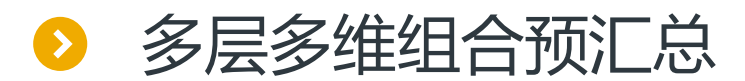

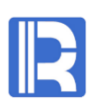

#### 预汇总可由多个层次多个维度组合而成

用SPL脚本建立多层多维组合预汇总clientprovince\_clientcity\_deptname

=A1.cuboid(clientprovince\_clientcity\_deptname,clientprovince,clientcity,deptname;sum(amount),sum(quantity))

#### 下面的SQL将使用预汇总进行计算

select deptname, clientprovince, clientcity, sum(amount), sum(quantity) from sales\_wide group by clientname, clientprovince, clientcity

存在多维多层预汇总时,如果SQL只对其中部分维度进行计算,则对预汇总自动进行二次汇总,而不是从原宽表汇总。如此可 提高计算性能。

针对预汇总clientprovince\_clientcity\_deptname,下面的SQL将对预汇总进行二次汇总。

select clientprovince, sum(amount),sum(quantity) from sales\_wide group by clientname

select deptname, client province, sum (amount), sum (quantity) from sales\_wide group by deptname, client name

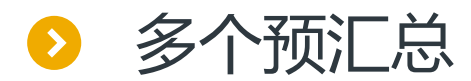

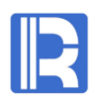

#### 存在多个不相干的预汇总时,集算器将根据SQL的需要,自动使用匹配的预汇总。

多维后台存在两个预汇总: clientname、clientprovince\_clientcity\_deptname,则下面的两个SQL将自动使用不同的预汇总进行计算

select clientname, sum (amount) from sales\_wide group by clientname

select deptname, clientprovince, clientcity, sum (amount), sum (quantity) from sales\_wide group by clientname, clientprovince, clientcity

#### SQL可利用多个预汇总进行二次汇总时,集算器将自动使用数据量最少的预汇总,最大限度提高性能。

多维后台存在两个预汇总: clientprovince\_clientcity\_deptname、clientprovince\_clientcity 下面的SQL将使用数据量较少的clientprovince\_clientcity进行二次汇总。

select clientprovince, sum (amount) from sales\_wide group by clientprovince

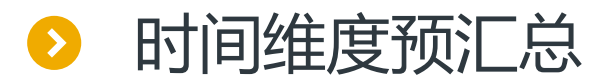

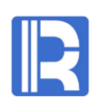

### 与普通维度不同,日期维度具有固定的汇总关系,可使用year、month函数建立预汇总。 说明:普通维度不支持按函数建立预汇总。

使用SPL脚本对宽表sales\_wide.ctx生成预汇总yearmonth,对orderdate字段按年、月分组,对amount和quantity 求和。代码如下:

=A1.cuboid(yearmonth,year(orderdate),month(orderdate);sum(amount),sum(quantity))

#### 时间维度预汇总具备普通维度预汇总的全部功能。比如下面的SQL可利用预汇总进行计算

select year(orderdate) y,sum(amount) m,sum(quantity) from sales\_wide group by year(orderdate)

select year(orderdate) y,month(orderdate) m,sum(amount),sum(quantity) from sales\_wide where year(orderdate) in(2013,2015) group by year(orderdate) ,month(orderdate)

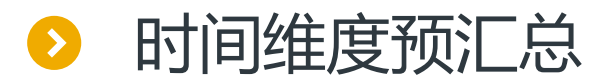

#### 对于时间维度预汇总,当SQL按日期段查询时,集算器将分别从预汇总和宽表查询数据,从而最大限度提高性能。

比如SQL语句为:

select orderdate, sum(amount), sum(quantity) from sales\_wide where orderdate>=date('2013-05-10') and orderdate<=date('2015-05-10')

则集算器会将区间分为: [2013-06,2015-04]预汇总查询 [2013-05-10,2013-05-31]、 [2015-05-01,2013-05-10]宽表查询

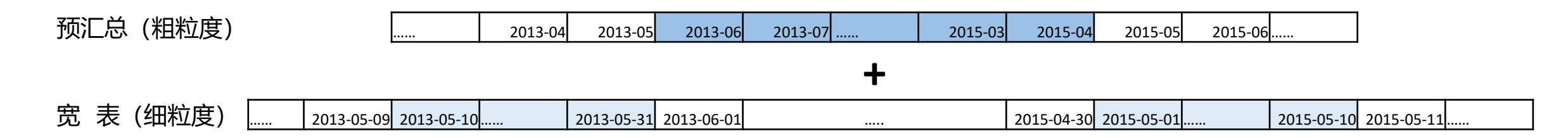

说明:

1.时间维度预汇总支持跨年跨月

2.如果同时还存在对年的预汇总,则集算器分别从年预汇总、年-月预汇总、宽表查询。

3. 时间预汇总只支持两种汇总方式: 年单层、年-月两层。

4.除了日期字段外,日期时间字段也支持时间维度预汇总

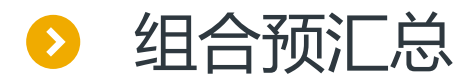

R

预汇总可以极大提高计算性能,在分组字段较少且常用字段不确定时,可对每种字段的组合建立预汇总,即全组合预汇 总。如果分组字段较多(超过11个),全组合预汇总容易占满空间,此时须按常用字段生成预汇总,或选取部分字段生 成组合预汇总。

宽表sales\_wide有9个可分组字段,针对其中6个常用字段生成组合预汇总,共2<sup>6</sup>-2个:

|   | A                                                                                                    | В     | С                           | D             | E                            |
|---|----------------------------------------------------------------------------------------------------|-------|-----------------------------|---------------|------------------------------|
| 1 | =file("sales_wide.ctx"                                                                                  | /打开宽表 |                             |               |                              |
| 2 | =["year(orderdate)","month(orderdate)","orderdate","clientname","clientcity","clientprovince"] /所有可分组字段 |       |                             |               | /所有可分组字段                     |
| 3 | for bits@n("1"),bits@n("111110")                                                                        |       |                             |               | /从000001循环到111110            |
| 4 | =[]                                                                                                    |       |                             | /准备空的分组字段集合   |                              |
| 5 | for 1,A2.len()                                                                                          |       |                             |               | /循环A6的每一位                    |
| 6 |                                                                                                    |       | if and(shift(A3,B5-1),1)==1 | =B4=B4 A2(B5) | /如果当前位为1,则将对应的<br>字段加入分组字段集合 |
| 7 | =A1.cuboid(\${A3},\${B4.string()};sum(amount),sum(quantity))                                            |       |                             |               |                              |

说明: 000001到111110之间的每个数对应一种字段组合情况, 当前位为1表示组合中有该字段, 为0表示没有。

# 目录 CONTENTS

- 1、常规宽表方案
   2、宽表ETL
   3、宽表预汇总
   4、关联表方案
- 5、冷热路由
- 6、应用接口

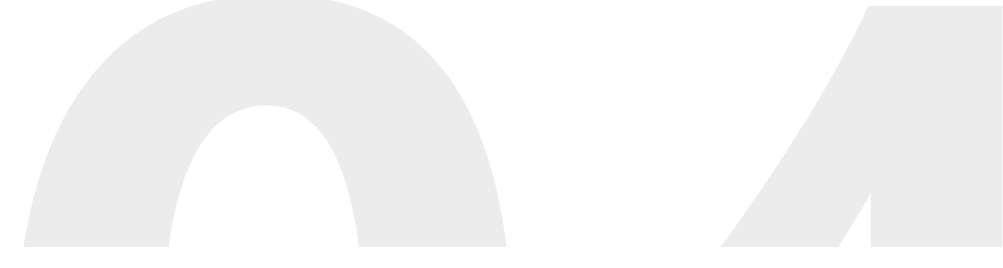

# 关联表方案

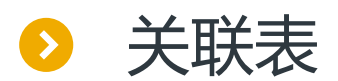

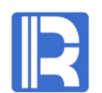

### 事实表和维表可以分表存放,如此可消除冗余节省空间,缺点是关联计算性能较低。 集算器提供了多种优化手段,用来提升关联计算性能。

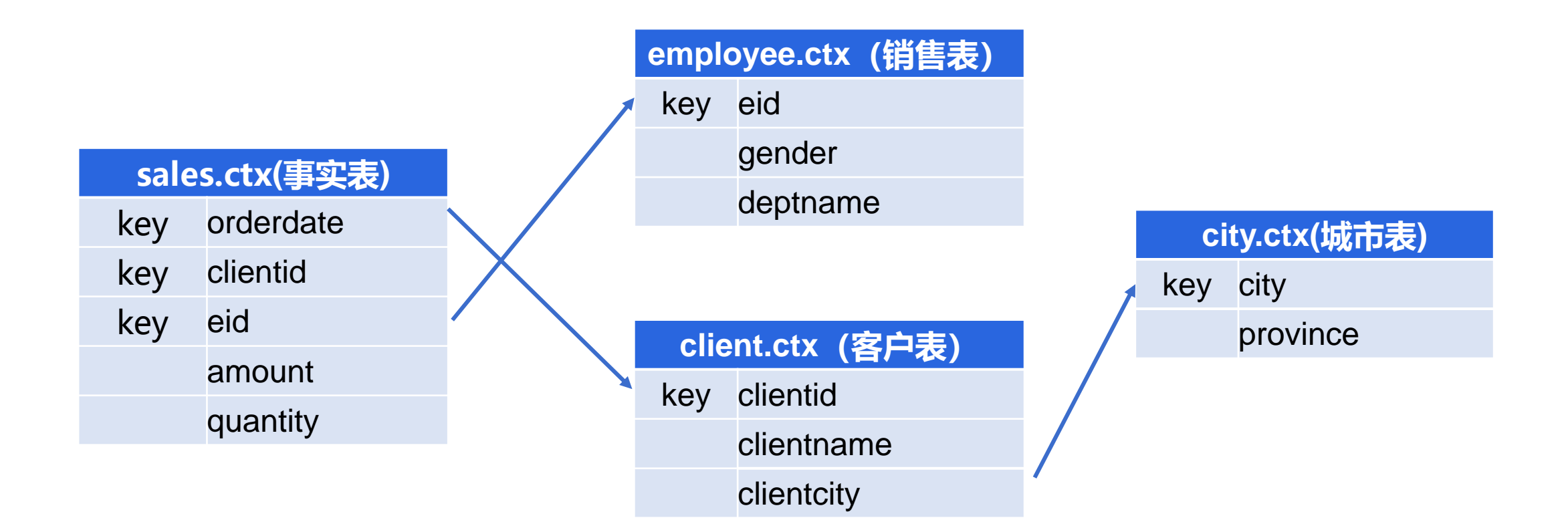

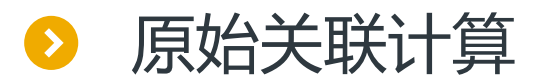

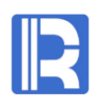

#### 不加优化,只进行原始的关联计算。

#### 典型的关联SQL如下:

select year(s.orderdate) ,month(s.orderdate),e.deptname ,ct.province,sum(s.amount) ,sum(s.quantity)
from sales.ctx s join employee.ctx e on s.eid=e.eid
join client.ctx c on s.clientid=c.clientid
join city.ctx ct on c.clientcity=ct.city
where s.orderdate>=date('2013-05-10') and s.orderdate<date('2015-05-10')
group by year(s.orderdate) ,month(s.orderdate),e.deptname,ct.province</pre>

#### 说明:

1.集算器SQL只支持join语句显式表达关联关系,不支持在where中用条件过滤

- 2.关联表的生成、部署、SQL和宽表相同。
- 3.可通过meta.txt设置别名,从而在SQL中使用无扩展名的表名。

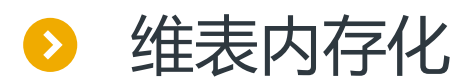

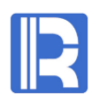

#### 将维表加载进内存并常驻,关联计算时可显著提升性能。

#### 1.编写内存加载脚本

|   | Α                                       | В                 | С                                          |
|---|-----------------------------------------|-------------------|--------------------------------------------|
| 1 | =file("employee.ctx").create().memory() | =env(employee,A1) | /将外存维表employee.ctx加载到内存,<br>并以名字employee共享 |
| 2 | =file("client.ctx").create().memory()   | =env(client,A2)   |                                            |
| 3 | =file("city.ctx").create().memory()     | =env(city,A3)     |                                            |

#### 2.配置内存加载脚本

修改raqsoftConfig.xml,或通过可 视化界面配置内存加载脚本

| Temp path                     |                                  |                      | Edit           |
|-------------------------------|----------------------------------|----------------------|----------------|
| Initialization program I      | D:\raqsoft64\esProcServer\demo\; | Browse               |                |
| External library directory    |                                  |                      | Browse         |
| Date format                   | yyyy-MM-dd 🗸 🗸                   | Time format          | HH:mm:ss 🗸     |
| Date time format              | yyyy-MM-dd HH:mm:ss 🗸 🗸          | Default charset name | UTF-8 ~        |
| File buffer(Byte)             | 65536                            | Missing format       | nan, null, n/a |
| Group table block size(bytes) | 1048576                          | Cursor fetch count   | 9999           |
| Log level                     | DEBUG $\sim$                     |                      |                |

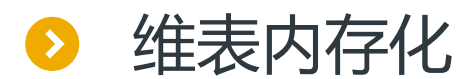

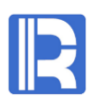

#### 3.启动集算器JDBC\ODBC服务,在客户端使用内存共享名正常写SQL

对比:关联查询

select year(s.orderdate) ,month(s.orderdate),e.deptname ,ct.province,sum(s.amount) ,sum(s.quantity)
from sales.ctx s join employee e on s.eid=e.eid
join client c on s.clientid=c.clientid
join city ct on c.clientcity=ct.city
where s.orderdate>=date('2013-05-10') and s.orderdate<date('2015-05-10')
group by year(s.orderdate) ,month(s.orderdate),e.deptname,ct.province</pre>

说明:用内存共享名访问维表时,meta.txt中没必要再配别名

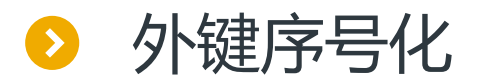

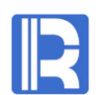

#### 将关联字段改造成1开始的整数序号,可大幅提升关联性能

sales.ctx及其维表共有3个关联关系 sales.ctx和employee.ctx:原本就以序号为关联字段,无需改造 client.ctx和city.ctx:以字符串为关联字段,但这两张表数据量小关联较快,无需改造 sales.ctx和client.ctx:以字符串为关联字段,且sales.ctx是大事实表,关联字段应改造成序号。部分数据如下:

#### sales.ctx

| orderdate  | clientid | eid | amount  | quantity |
|------------|----------|-----|---------|----------|
| 2013-07-04 | b0001    | 5   | 2440    | 1        |
| 2013-07-05 | c0004    | 6   | 1863.41 | 1        |
| 2013-07-08 | c0020    | 4   | 1813    | 1        |
| 2013-07-08 | a0023    | 3   | 670.8   | 1        |
| 2013-07-09 | a0011    | 4   | 3730    | 1        |

client.ctx

| clientid | clientname | clientcity |
|----------|------------|------------|
| a0001    | 三川实业有限公司   | 天津         |
| a0002    | 东南实业       | 天津         |
| a0003    | 坦森行贸易      | 石家庄        |
| a0004    | 国顶有限公司     | 深圳         |
| b0001    | 通恒机械       | 南京         |

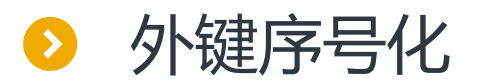

## R

#### 1.执行外键序号化脚本。

|    | Α                                                                          | В               |
|----|----------------------------------------------------------------------------|-----------------|
| 1  | =file("client.ctx").create().memory()                                      | /将内表形式打开客户维表    |
| 2  | =A1.derive(#:newid)                                                        | /新加字段newid,值为序号 |
| 3  | =file("sales.ctx").create().cursor()                                       | /以游标形式打开事实表     |
| 4  | =A3.switch(clientid,A2:clientid)                                           | /以原字段关联事实表和维表   |
| 5  | =A4.new(orderdate,clientid.newid:clientid,eid,amount,quantity)             | /将事实表中的外键改为序号   |
| 6  | =file("sales_seq.ctx").create@y(#orderdate,#clientid,#eid,amount,quantity) | /构建新事实表,字段名不变   |
| 7  | =A6.append@i(A5.sortx(orderdate,clientid,eid))                             | /向新事实表写入有序数据    |
| 8  | =A2.new(newid:clientid,clientname,clientcity)                              | /将维表中的主键改为序号    |
| 9  | =file("client_seq.ctx").create(#clientid,clientname,clientcity)            | /构建新维表,字段名不变    |
| 10 | =A9.append@i(A8.cursor())                                                  | /向维表写入数据        |

#### 改造之后,新的事实表和客户表如下:

| sales_seq.ctx |          |     |         |          |
|---------------|----------|-----|---------|----------|
| orderdate     | clientid | eid | amount  | quantity |
| 2013-07-04    | 5        | 5   | 2440    | 1        |
| 2013-07-05    | 79       | 6   | 1863.41 | 1        |
| 2013-07-08    | 82       | 4   | 1813    | 1        |
| 2013-07-08    | 32       | 3   | 670.8   | 1        |
| 2013-07-09    | 28       | 4   | 3730    | 1        |

| cheft_seq.etx       |          |            |  |  |  |
|---------------------|----------|------------|--|--|--|
| clientid clientname |          | clientcity |  |  |  |
| 1                   | 三川实业有限公司 | 天津         |  |  |  |
| 2                   | 东南实业     | 天津         |  |  |  |
| 3                   | 坦森行贸易    | 石家庄        |  |  |  |
| 4                   | 国顶有限公司   | 深圳         |  |  |  |
| 5                   | 通恒机械     | 南京         |  |  |  |
|                     |          |            |  |  |  |

#### client\_seq.ctx

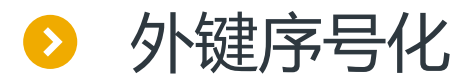

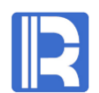

#### 2.编写维表的内存加载脚本

|   | Α                                         | В                 | С             |
|---|-------------------------------------------|-------------------|---------------|
| 1 | =file("employee.ctx").create().memory()   | =env(employee,A1) |               |
| 2 | =file("client_seq.ctx").create().memory() | =env(client,A2)   | /读入新维表,并在内存共享 |
| 3 | =file("city.ctx").create().memory()       | =env(city,A3)     |               |

说明:维表内存化不是外键序号化的必须步骤,但两者配合性能更佳。 如果使用维表内存化,则外键序号化脚本中不必生成新维表(A9A10),只需在内存加载脚本中将原维表主键临时修改为 序号,A2代码如下:

=file("client.ctx").create().memory().run(#:clientid)

#### 3.后续操作不变:配置内存加载脚本,启动集算服务,正常写SQL。

说明: 有关外键序号化的进一步技巧, 详见: <u>http://c.raqsoft.com.cn/article/1575263621672</u>

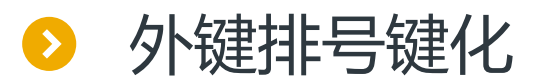

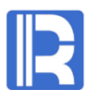

#### 将关联字段改造为序号时需要先关联再替换,过程较复杂。为了简化改造过程,可略微损失性能,将关联字段改造为排号键。

#### 1.事实表排号键化脚本。

sales.ctx的clientid字段格式为1位字母+4位数字的形式,可改造成3位排号键(每位最大255)

|   | Α                                                                                         | В       |
|---|-------------------------------------------------------------------------------------------|---------|
| 1 | =file("sales.ctx").create().cursor()                                                      | /打开事实表  |
| 2 | =A1.run(clientid=k(asc(mid(clientid,1,1)),int(mid(clientid,2,2)),int(mid(clientid,4,2)))) | /排号建化   |
| 3 | =file("sales_k.ctx").create@y(#orderdate,#clientid,#eid,amount,quantity)                  | /构建新事实表 |
| 4 | =A3.append@i(A2.sortx(orderdate,clientid,eid))                                            | /写入有序数据 |

#### 2.编写维表的内存加载脚本(后续操作不变)

|   | Α                                                                                                    | В                 | С                   |
|---|----------------------------------------------------------------------------------------------------|-------------------|---------------------|
| 1 | =file("employee.ctx").create().memory()                                                                                         | =env(employee,A1) |                     |
| 2 | =file("client.ctx").create().memory().run(clientid=k(asc(mid(clientid,1,1)),<br>int(mid(clientid,2,2)),int(mid(clientid,4,2)))) | =env(client,A2)   | /读入client维表,临时改造排号键 |
| 3 | =file("city.ctx").create().memory()                                                                                             | =env(city,A3)     |                     |

说明:排号键还有更广泛的用法,比如组织机构代码、身份证,详见:性能优化技巧 - 多层排号键http://c.raqsoft.com.cn/article/1550218072302

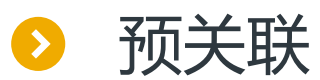

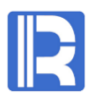

#### 服务端将事实表和维表读入内存并预先关联起来,客户端再执行关联SQL时,服务端将直接使用关联后的数据,从而 大幅提升计算性能。

优点: 在保持关联表数据结构的前提下, 达到与宽表类似的高计算性能

缺点:事实表不能太大

下面以sales及其相关维表为例, 说明预关联的用法

#### 1.服务端启动时执行内存加载脚本

|   | Α                                                         | В                 | С           |
|---|-----------------------------------------------------------|-------------------|-------------|
| 1 | =file("sales.ctx").create().memory()                      | =env(sales,A1)    | /内存化事实表,并共享 |
| 2 | =file("employee.ctx").create().memory()                   | =env(employee,A2) | /销售维        |
| 3 | =file("client.ctx").create().memory()                     | =env(client,A3)   | /客户维        |
| 4 | =file("city.ctx").create().memory()                       | =env(city,A4)     | /地区维        |
| 5 | >client.switch(clientcity,city:city)                      |                   | /客户关联地区     |
| 6 | >sales.switch(eid,employee:eid; clientid,client:clientid) |                   | /事实关联销售、客户  |

说明:关于SPL函数switch,详情参阅<u>http://doc.raqsoft.com.cn/esproc/func/aswitchfiaix.html</u> 关于SPL关联优化技巧,详情参阅<u>http://c.raqsoft.com.cn/article/1550816037603</u>

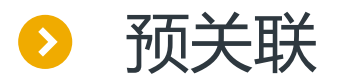

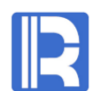

#### 执行内存加载脚本后,全局变量sales的数据结构如下,可以看到事实表已通过指针与各级维表关联起来。

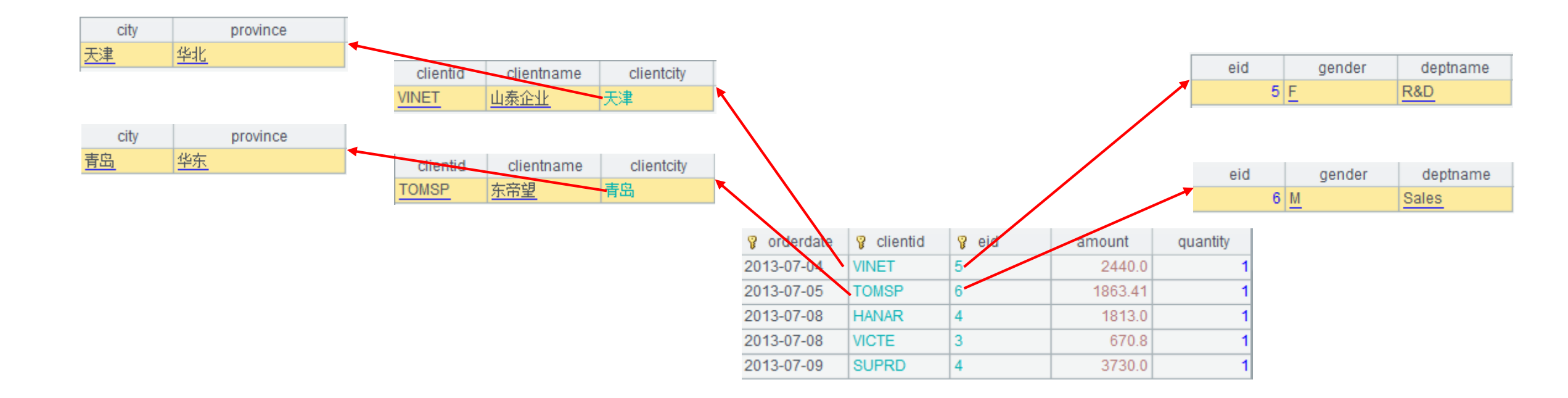

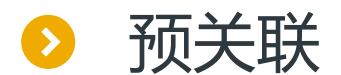

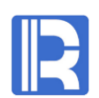

#### 2.客户端正常执行SQL语句

select year(s.orderdate) ,month(s.orderdate),e.deptname ,ct.province,sum(s.amount) ,sum(s.quantity)
from sales join employee e on s.eid=e.eid
join client c on s.clientid=c.clientid
join city ct on c.clientcity=ct.city
where s.orderdate>=date('2013-05-10') and s.orderdate<date('2015-05-10')
group by year(s.orderdate) ,month(s.orderdate),e.deptname,ct.province</pre>

说明:参与预关联计算的表使用内存共享名,无须meta.txt设定别名

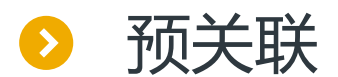

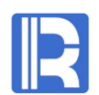

#### 3.更新内存数据

#### 与维表不同,事实表通常会定期生成或追加,这种情况下需要将硬盘上的事实表更新到内存中

方法一: 冷更新

通过重启集算服务,让内存加载脚本重新执行,从而达到更新内存的目的。

#### 方法二: 热更新

在集算器客户端,使用命令行远程执行集算服务器上的加载脚本。具体命令如下:

Windows: esprocx.exe -r =callx(\"d:/raqsoft64/temp/init/initData.dfx\";[\"127.0.0.1:8281\"])

Linux: esprocx.sh –r =callx(\"/opt/raqsoft64/temp/init/initData.dfx\";[\"127.0.0.1:8281\"])

说明:

1.自动热切换即定时执行加载脚本,可使用操作系统自带调度工具,如Windows计划任务、Linux Crontab命令,或第三方可视化工具如 opencron。

1.执行热更新的集算器环境,应当与集算服务不同(可在另一个目录或另一台机器上),否则执行命令前会额外执行一遍内存加载脚本,在 新进程中生成无用内存数据。

2.热更新时, 服务器在短期内会占用2倍内存。冷更新则无此问题。

# 目录 CONTENTS

- 1、常规宽表方案
   2、宽表ETL
   3、宽表预汇总
   4、关联表方案
- 5、冷热路由
- 6、应用接口

# 冷热路由

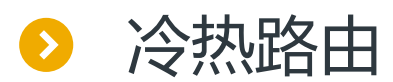

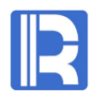

当体较大的外存事实表含有部分常用热数据时,可以把热数据常驻内存,此时通过JDBC网关判断SQL的 取值区间,就可以路由到内存热数据或外存冷热混合数据。

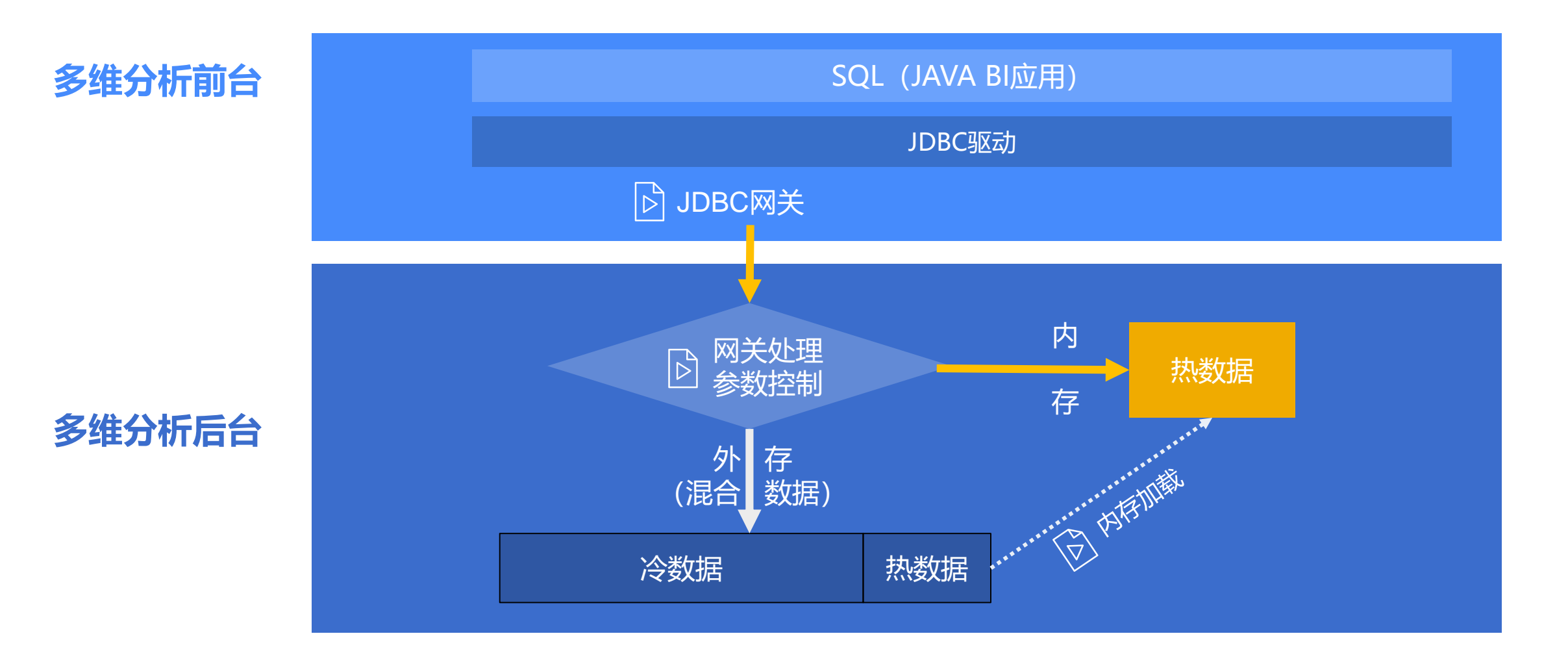

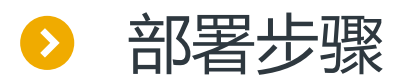

#### sales.ctx包含部分热数据(orderdate>=2015-01-01),以此为例讲解冷热路由的实现方法和部署步骤。

#### 1.部署客户端JDBC网关脚本

JDBC网关是集算器的专有机制,其特点包括:

- 以SPL脚本的形式存在,截获并处理所有流经JDBC驱动的SQL语句
- 有固定参数sql和args,分别代表SQL语句和参数集合,由JDBC驱动自动传入
- 须部署在JDBC驱动所在的计算机,不适用ODBC

针对本案例,JDBC网关脚本router.dfx须调用服务器上的网关处理脚本routerprocess.dfx,并向客户端返回计算结果:

|   | Α                                                             | В            |
|---|---------------------------------------------------------------|--------------|
| 1 | =callx("routerprocess.dfx",[sql],[args];["192.168.0.2:8281"]) | /调用服务器网关处理脚本 |
| 2 | return A1.conj()                                              | /返回服务器计算结果   |

在JDBC驱动的raqsoftConfig.xml中配置router.dfx,使其生效:

<JDBC> <load>Runtime</load> <gateway>router.dfx</gateway> </JDBC>

说明: JDBC网关用法详见http://doc.raqsoft.com.cn/esproc/tutorial/jdbcwangguan.html

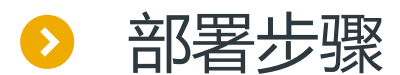

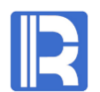

#### 2.部署服务端网关处理脚本

网关处理脚本routerprocess.dfx部署在服务端,其逻辑算法为:判断SQL所查询的数据范围,如果只查热数据,则直接执行SQL;如果包含部分冷数据,则将SQL中的事实表由内存表替换为外存表,最后执行SQL。

|    | Α                             | В                                  | С                                        | D                     |
|----|-------------------------------|------------------------------------|------------------------------------------|-----------------------|
| 1  | =connect()                    |                                    |                                          | /连接服务端本地数据源           |
| 2  | =from=sql.sqlparse@f()        |                                    |                                          | /原Sql from部分          |
| 3  | if substr(from,"sales")!=null |                                    |                                          | /如果from中包含sales       |
| 4  |                               | =hotcoldLine=date("2015-01-01")    |                                          | /冷热分界线                |
| 5  |                               | if args(1)>=hotcoldLine            | >B1=A1.query(sql,args(1),args(2))        | /如果查询区间只有热数据,则直接执行SQL |
| 6  |                               | else                               | =sqlhot=replace(sql,"sales","sales.ctx") | /否则将SQL里的表名替换为全量组表    |
| 7  |                               |                                    | >B1=A1.query(sqlhot,args(1),args(2))     | /用全量组表执行SQL           |
| 8  | else                          |                                    |                                          | /如果from部分没有要处理的表      |
| 9  |                               | >B1=A1.query(sql,\${args.len().(co | ncat("args(",~,")"))))                   | /按原参数执行原SQL           |
| 10 | return B1                     |                                    |                                          | /返回计算结果               |

#### 说明:

1.脚本须设定两个参数: sql和args, 用来接收router.dfx传入的参数值

2.内存表名为sales,外存表名为sales.ctx,原SQL默认用内存表名

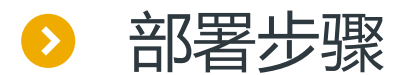

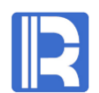

#### 3.部署服务端内存加载脚本

从全量组表中查询当期热数据,内存只加载这部分数据 预关联不是冷热路由必须的步骤,但两者配合性能更佳

|   | Α                                                                  | В                 | С              |
|---|--------------------------------------------------------------------|-------------------|----------------|
| 1 | =file("sales.ctx").create().memory(;orderdate>=date("2015-01-01")) | =env(sales,A1)    | /查询当期热数据,并共享内表 |
| 2 | =file("employee.ctx").create().memory()                            | =env(employee,A2) | /销售维           |
| 3 | =file("client.ctx").create().memory()                              | =env(client,A3)   | /客户维           |
| 4 | =file("city.ctx").create().memory()                                | =env(city,A4)     | /地区维           |
| 5 | >client.switch(clientcity,city:city)                               |                   | /客户关联地区        |
| 6 | >sales.switch(eid,employee:eid; clientid,client:clientid)          |                   | /事实关联销售、客户     |

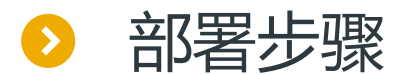

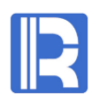

#### 4.客户端通过JDBC正常执行SQL

对于下面的SQL,当参数区间完全处于热数据区时,自动路由到内存表计算;当部分或全部区间落入冷数 据区时,自动路由到外存表计算。

select year(s.orderdate) ,month(s.orderdate),e.deptname ,ct.province,sum(s.amount) ,sum(s.quantity)
from sales join employee e on s.eid=e.eid
join client c on s.clientid=c.clientid
join city ct on c.clientcity=ct.city
where s.orderdate>=? and s.orderdate<?</pre>

group by year(s.orderdate), month(s.orderdate), e.deptname, ct.province

# 目录 CONTENTS

- 1、常规宽表方案
   2、宽表ETL
   3、宽表预汇总
   4、关联表方案
- 5、冷热路由
- 6、应用接口

# 应用按口

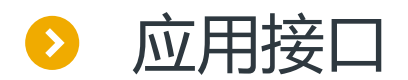

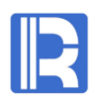

### 集算器提供了符合JAVA SE6规范的JDBC驱动,以及符合Microsoft标准的ODBC驱动

- 连接打开/关闭
- 取数据库名/默认数据库名
- 表名列表
- 字段列表/字段类型
- SQL语句/存储过程
- 结果集

• • • • • •

#### 如果定制开发基于集算器的前端BI工具,可参考

JDBC接口规范<u>https://docs.oracle.com/javase/6/docs/technotes/guides/jdbc/</u>

ODBC接口规范<u>https://docs.microsoft.com/en-us/sql/odbc/reference/syntax/odbc-api-reference</u>

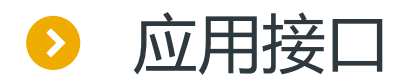

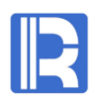

#### 得益于规范的JDC/ODBC接口,集算器可被大部分BI工具集成

- BIRT report
- JASPER report
- SMART BI
- FINE BI
- RUNQIAN report
- MICROSOFT excel
- SAP BO
- •

说明:少数特殊的BI工具比如tableau,需要驱动程序申报注册,暂不支持集算器。

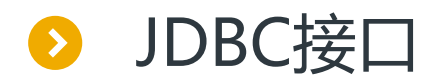

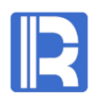

#### 以润乾报表为例,在JAVA BI工具中获取集算服务元数据

#### 集算器JDBC驱动支持元数据接口,可通过主流BI工具的向导生成SQL语句,如下图:

| New Report Wizard                                                  | ×                                                                                                    |                                                                                                    |                 |
|--------------------------------------------------------------------|----------------------------------------------------------------------------------------------------|----------------------------------------------------------------------------------------------------|-----------------|
| Dataset Report Type Report Definition                              | SQL Editor                                                                                                    | x                                                                                                    |                 |
| Report type  Normal report                                         | Table         Field         Computed Field         Where         Order by         SC           Available table         Selected table | Table Field Computed Field Where Order by SQL Parameter                                                                                                    |                 |
| Datasource es<br>Dataset type:(Click on Next button to create data | orders.ctx >                                                                                                    | sales_wide V Selected field Table Field Computed Field Where Order by SQL Parameter                                                                                                    | Х<br><u>о</u> к |
| SQL<br>Simple SQL<br>File dataset                                  | Schema All                                                                                                    | orderdate        sales_wide.orderdate       t         gender       >       sales_wide.gender       sales_wide.orderdate,sales_wide.gender,sales_wide.dept,sales_wide.dept,sales_dept,sales_wide.dept,sales_dept,sales_dep | 2ancel          |
|                                                                    |                                                                                                    | Schema All V                                                                                                    |                 |

说明:如果没有别名文件meta.txt,有些Bl向导会生成形如sales\_wide.ctx.orderdate的字段名,需要手工添加引号,变成 "sales\_wide.ctx".orderdate才能正确执行。有些Bl工具会自动添加引号,比如润乾报表。

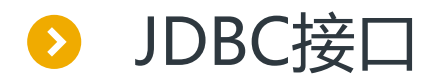

#### 数据的呈现分析

#### 生成标准SQL后,可在OLAP分析或报表中使用集算器数据。如下图:

| New Report Wizard                                                  |                                                                                                    | ×                                                              |                                                                    |                    |
|--------------------------------------------------------------------|----------------------------------------------------------------------------------------------------|----------------------------------------------------------------|--------------------------------------------------------------------|--------------------|
| Dataset Report Type Report Definit                                 | ion                                                                                                    |                                                                |                                                                    |                    |
| Report Type<br>Grid Report<br>Field<br>orderdate<br>gender<br>dept | Grouped Report<br>New Report Wizard                                                                                                    | ⊖ Crosstab Report                                              |                                                                    | ×                  |
| province                                                           | Dataset Report Type R                                                                                                    | Report Definition                                              |                                                                    |                    |
| city<br>ename<br>clientname<br>amount<br>quantity                  | Select All<br>Display field<br>Gender<br>dept<br>city<br>ename<br>clientname<br>Genunt<br>gender<br>uprovince<br>city<br>gender<br>uprovince<br>city<br>gender<br>uprovince<br>uprovince | Croup by<br>dept(A)<br>clientname(A)<br>Summary<br>sum(amount) | Order<br>Original<br>Ascending<br>Descending<br>Statistical Method | Move<br>Up<br>Down |
|                                                                    |                                                                                                    | Back Next                                                      | Create Grouped Repor                                               | t <u>C</u> ancel   |

#### 🗋 🔮 💕 🛃 🛕 🖪 🛛 🙂 🗐 🚍 🗐 🙀 🛛 Agency FB v 8 v = 1 .... 1 report\_1 A В С D Е F G 1(TH) dept clientname brderdate gender ename amount quantity 2 ds1.group 🛕 Preview report:report\_1 =ds1.group(d 3 sum(clientn dept clientname brderdate dender ename amount duantity 4 2013-08-17 16200.0 sum(dept) Alexis Allen 5 2013-12-12 M Jonathan.Mo 1764.0 sum 大钰贸易 Jonathan.Mo 1176.0 2013-12-10 V 2015-06-12 Jonathan.Mo B528.0 sum(clientna 22668.0 2013-04-15 Alexis.Allen 8428.0 2013-05-30 Alexis.Allen 1900.0 2013-07-14 Jonathan.Mo 24900.0 高上补习班 2013-10-20 Alexis.Allen 784.0 2014-02-02 9506.0 Alexis.Allen 2014-05-19 12300.0 Alexis.Allen 67818.0 Administratiosum(clientna 2012-11-07 V Jonathan.Mo 6174.0 2013-05-07 Jonathan.Mo 1764.0

2013-06-13 M

Jonathan.Mo 11600.0

File Edit Report Tools Remote Service(C) Local service(W) Window Help

R

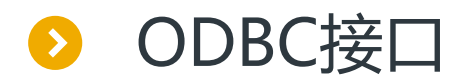

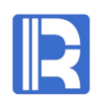

下面以Excel为例, 说明非JAVA BI工具使用ODBC驱动的过程。

#### 1.配置集算器ODBC服务

通用选项信息与JDBC部署时相同,重点是主目录。ODBC服务信息的重点是端口号(与JDBC节点服务的端口不同)。还需额外配置用访问账号(类似下图):

| $\times$ |                |          |                  |                                    |                                    |                         | oc Server                                                | 🔂 🔂                                |
|----------|----------------|----------|------------------|------------------------------------|------------------------------------|-------------------------|----------------------------------------------------------|------------------------------------|
|          | <u>0</u> K     | 8, 501 💂 |                  | Port                               | 0.1 ~                              | 127.0.0.                |                                                          | Host IF                            |
|          | Cancel         | 10 💂     |                  | Max connections                    | 2 🜩                                | Temp file timeout(Hour) |                                                          | Temp fi                            |
|          |                | 5 🌩      | Second)          | Check interval(                    | 2 💂                                |                         | ions time out(Hour)                                      | Connect                            |
|          |                | \$       |                  |                                    |                                    |                         |                                                          | Users                              |
|          |                |          | Admin            |                                    | Password                           |                         | Name                                                     | No.                                |
|          |                |          |                  |                                    | password                           |                         | user0                                                    | 1                                  |
|          |                |          |                  |                                    |                                    |                         |                                                          |                                    |
|          |                |          |                  |                                    |                                    |                         |                                                          |                                    |
|          |                |          |                  |                                    |                                    |                         |                                                          |                                    |
|          | <u>C</u> ancel | 10 -     | Second)<br>Admin | Max connections<br>Check interval( | 2 -<br>2 -<br>Password<br>password |                         | le timeout(Hour)<br>ions time out(Hour)<br>Name<br>userO | Temp fi<br>Connect<br>Users<br>No. |

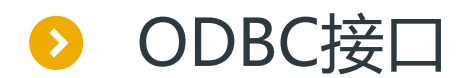

#### 2.部署数据和别名

3.启动集算器ODBC服务

4.安装ODBC驱动

在BI工具 (Excel) 所在的计算机上,以管理员身份执行"集算器安装路径\bin\esprocOdbcinst.exe",注意操作系统位数、集算器 位数、Excel位数须一致。

Salaria de la comoción de la comoción de la comoció

#### 5. 配置Windows ODBC数据源

与普通ROLAP类似,注意服务器地址、端口号、访问账号,最后别忘测试连接。

| Espr | ocODBC Data Source Confi                   | iguration             |               | ×       |                   |
|------|--------------------------------------------|-----------------------|---------------|---------|-------------------|
|      | Connection Parameters<br>Data Source Name: | EsprocOdbc Datasource |               |         |                   |
|      | Description:                               |                       |               | Configu | re EsprocODBC 🛛 🗙 |
|      | TCP/IP Server:<br>User:<br>Password:       | 192.168.0.2           | Port: 8501    |         | Connect Success!  |
|      | SqlFirst:                                  | plus                  | (simple/plus) |         | ОК                |
|      | Connect Test                               | OK                    | Cancel        |         |                   |

| ODBC Data Source                                                                                                    | Administrate | or (64-bit)  |                 |              |       |                 | ×    |
|----------------------------------------------------------------------------------------------------|--------------|--------------|-----------------|--------------|-------|-----------------|------|
| er DSN System DSN                                                                                                    | File DSN     | Drivers Tra  | cing Connectio  | n Pooling    | About |                 |      |
| vstem Data Sources:                                                                                                    |              |              |                 |              |       |                 |      |
| Name                                                                                                    | Platform     | Driver       |                 |              |       | A <u>d</u> d.   |      |
| EsprocOdbc Datasou                                                                                                    | rce 64-bit   | EsprocOdbo   | ODBC Driver     |              |       |                 |      |
| orderfile                                                                                                    | 64-bit       | Microsoft Ac | cess Text Drive | (*.txt, *.cs | /)    | <u>R</u> emov   | ve   |
|                                                                                                    |              |              |                 |              |       | <u>C</u> onfigu | re   |
|                                                                                                    |              |              |                 |              |       |                 |      |
|                                                                                                    |              |              |                 |              |       |                 |      |
|                                                                                                    |              |              |                 |              |       |                 |      |
|                                                                                                    |              |              |                 |              |       |                 |      |
| An ODBC System data source stores information about how to connect to the indicated data provider.<br>A System data source is visible to all users of this computer, including NT services. |              |              |                 |              |       |                 |      |
|                                                                                                    |              |              |                 |              |       |                 |      |
|                                                                                                    |              |              | OK              | Can          | cel   | Apply           | Help |

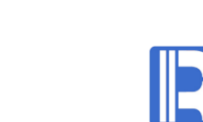

#### 说明: ODBC配置请参考http://doc.raqsoft.com.cn/esproc/tutorial/odbcbushu.html

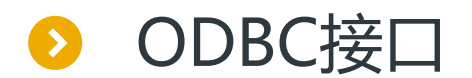

## R

#### 6. 在Excel中获取集算服务元数据

#### 🚺 🔒 Sr 👌 🎙 =

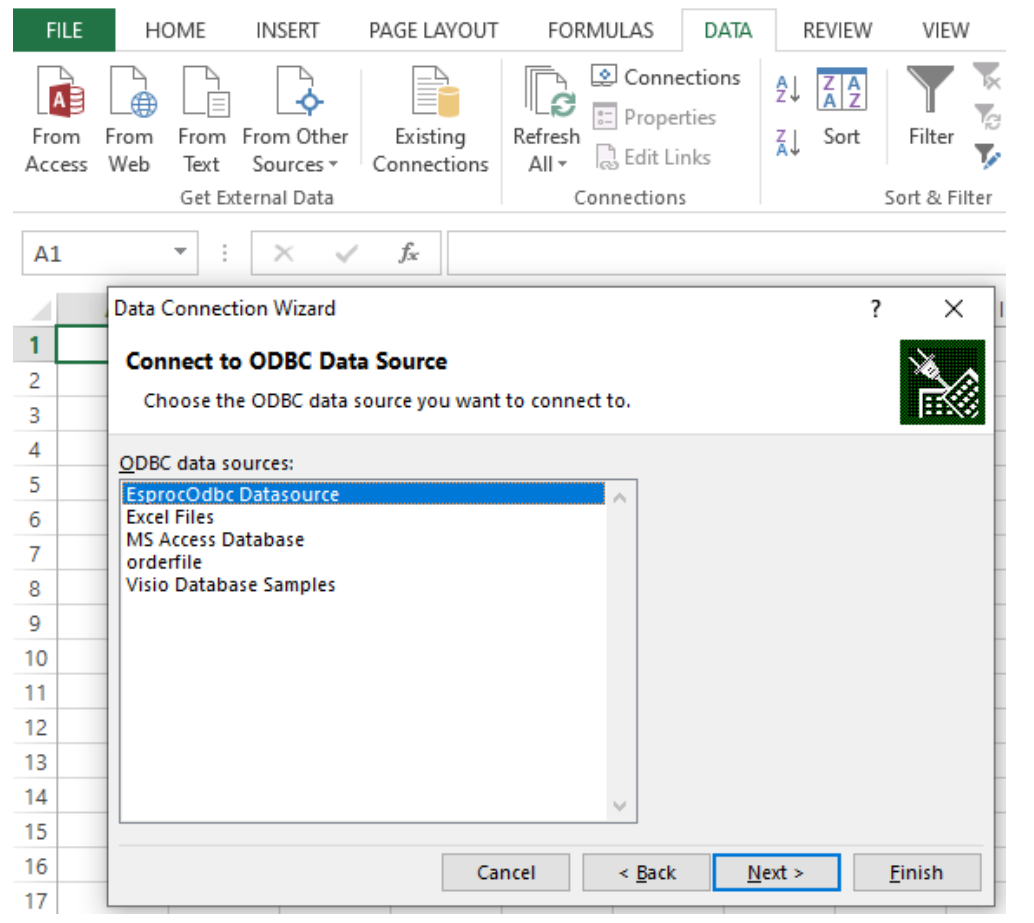

#### Data Connection Wizard

? X

#### Select Database and Table

Select the Database and Table/Cube which contains the data you want.

#### Select the database that contains the data you want:

main

Connect to a specific table:

| Name             | Description | Modified | Created       | Туре              |                | ^ |
|------------------|-------------|----------|---------------|-------------------|----------------|---|
| III sales.ctx    |             |          |               | TABLE             |                |   |
| client_seq.ctx   |             |          |               | TABLE             |                |   |
| sales_wide       |             |          |               | TABLE             |                |   |
| 🖽 client.ctx     |             |          |               | TABLE             |                |   |
| sales_seq.ctx    |             |          |               | TABLE             |                |   |
| iii employee.ctx |             |          |               | TABLE             |                |   |
|                  |             |          |               |                   |                | 4 |
| <                |             |          |               |                   | >              |   |
|                  |             | Cancel   | < <u>B</u> ac | :k <u>N</u> ext > | <u>F</u> inish |   |

 $\sim$ 

#### 7.以pivot Table或sheet的形式使用集算器数据

| x∎   | 🕼 🗔 🦘 🗧 🗧 🗧 Book1 (version 1).xlsb [Autosaved] - Excel 🛛 PIVOTTABLE T ? 📧 🗕 🗆 🗙 |                                                          |             |                                 |               |          |                                    |                    |  |
|------|---------------------------------------------------------------------------------|----------------------------------------------------------|-------------|---------------------------------|---------------|----------|------------------------------------|--------------------|--|
| F    | ILE HOM                                                                         | E INSERT PAGE LAYOUT                                     | T FORMUL    | AS DATA                         | REVIEW        | VIEW     | ANALYZE                            | DESIGN 金星 ▼ Q      |  |
| Pivo | tTable Active<br>• Field •                                                      | Group<br>T Insert Slicer<br>Filter Connections<br>Filter | Refresh C   | hange Data A<br>Source ▼<br>ata | ctions Calcul | ations   | PivotChart Recom<br>Pivot<br>Tools | mended<br>Tables   |  |
| A1   | A1 $\checkmark$ : $\times \checkmark f_x$                                       |                                                          |             |                                 |               |          |                                    |                    |  |
|      | А                                                                               | В                                                        | С           | D                               | E             |          |                                    |                    |  |
| 1    |                                                                                 | Column Labels 💌                                          |             |                                 |               |          | PivotTable                         | Fields 🔹 👻         |  |
| 2    |                                                                                 | Finance                                                  |             | HR                              |               |          | Choose fields to ad                | d to report: 🛛 荣 🔻 |  |
| 3    | Row Labels                                                                      | Sum of amount Sum of amount                              | of quantity | Sum of amou                     | nt Sum of c   | 1        |                                    |                    |  |
| 4    | ■朱化                                                                             | 5116.199951                                              | 3           | 12388.300                       | 19            |          | ✓ amount                           | <b>A</b>           |  |
| 5    | ○代山                                                                             | 5116.199951                                              | 3           | 12388.300                       | 19            |          | ✓ clientcity                       |                    |  |
| 0    | ●筆和                                                                             | 20003.00988                                              | 42          | 109885.                         | 02            |          | clientname                         |                    |  |
| 2    | 末白島                                                                             | 3237.639903<br>//96                                      | 1           | 13030 560                       | 0.5           |          |                                    | -                  |  |
| 9    | 石家庄                                                                             | 5344.549927                                              | 4           | 14373                           | .75           |          |                                    |                    |  |
| 10   | 天津                                                                              | 66466.86999                                              | 31          | 67554.009                       | 98            |          | Drag fields betweer                | n areas below:     |  |
| 11   | 张家口                                                                             | 1118.350006                                              | 3           | 336.79998                       | 78            |          | <b>T</b> FILTERS                   |                    |  |
| 12   | ■华东                                                                             | 31922.48011                                              | 17          | 66165.299                       | 87            |          |                                    | deptname 🔻 🔺       |  |
| 13   | 常州                                                                              | 16018.49995                                              | 7           | 11237.29                        | 99            |          |                                    | Σ Values 🔻 🔻       |  |
| 14   | 南昌                                                                              | 2162.810059                                              | 1           | 619                             | 2.5           |          |                                    |                    |  |
| 15   | 南京                                                                              | 11755.77008                                              | 7           | 26100.200                       | 04            |          | ROWS                               | ∑ VALUES           |  |
| 16   | 青岛                                                                              | 910.4000244                                              | 1           | 8068.6999                       | 51            |          | clientprovince 🔻                   | Sum of amount 🔻    |  |
| 17   | 温州                                                                              | 1075                                                     | 1           | 14566.599                       | 98            |          | clientcity 🔻                       | Sum of quanti 🔻    |  |
| 18   | ■华南                                                                             | 25842.45                                                 | 17          | 73259.159                       | 94            | <b>_</b> |                                    |                    |  |
|      |                                                                                 | Sheet2 (2) Sheet1                                        | + : •       |                                 | •             |          | Defer Layout Up                    | UPDATE UPDATE      |  |
| REA  | DY RECOVER                                                                      | RED                                                      |             |                                 | E             | ∄        | ▣ ▣                                | + 100%             |  |

|    | Α           | В              | С     | D        | E          | F                |
|----|-------------|----------------|-------|----------|------------|------------------|
| 1  | orderdate 💌 | clientname 📃 🔽 | eid 💌 | gender 💌 | deptname 💌 | clientprovince 💌 |
| 2  | 2013/7/4    | 山泰企业           | 5     | F        | R&D        | 华北               |
| 3  | 2013/7/5    | 东帝望            | 6     | М        | Sales      | 华东               |
| 4  | 2013/7/8    | 千固             | 3     | F        | Sales      | 华北               |
| 5  | 2013/7/8    | 实翼             | 4     | F        | HR         | 华东               |
| 6  | 2013/7/9    | 福星制衣厂股份有限公司    | 4     | F        | HR         | 华北               |
| 7  | 2013/7/10   | 实翼             | 3     | F        | Sales      | 华东               |
| 8  | 2013/7/11   | 浩天旅行社          | 5     | F        | R&D        | 华北               |
| 9  | 2013/7/12   | 永大企业           | 9     | F        | HR         | 华东               |
| 10 | 2013/7/15   | 凯诚国际顾问公司       | 3     | F        | Sales      | 华南               |
| 11 | 2013/7/16   | 远东开发           | 4     | F        | HR         | 华南               |
| 12 | 2013/7/17   | 正人资源           | 1     | F        | R&D        | 华南               |
| 13 | 2013/7/18   | 三捷实业           | 4     | F        | HR         | 东北               |
| 14 | 2013/7/19   | 一诠精密工业         | 4     | F        | HR         | 华南               |
| 15 | 2013/7/19   | 兰格英语           | 4     | F        | HR         | 华北               |

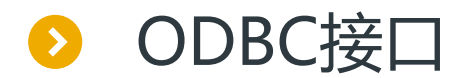

#### 8.Excel也可通过SQL直接获取集算器数据

| X∎             | 5 · C · 🖁       | * <del>*</del>           |                                                                                                    |              | Book1 - |
|----------------|-----------------|--------------------------|----------------------------------------------------------------------------------------------------|--------------|---------|
| FILE           | HOME INSE       | RT PAGE LAYOUT           | FORMULAS DATA                                                                                                    | A REVIEW VIE | W       |
|                | File Edit View  | ery<br>Format Table Crit | eria Records Window                                                                                                    | Help         |         |
| From<br>Access |                 | SQL 🚑 🖓 🗣                | $\nabla = \Sigma \begin{bmatrix} A \\ Z \end{bmatrix} \begin{bmatrix} Z \\ A \end{bmatrix} \begin{bmatrix} I \\ A \end{bmatrix}$ |              |         |
|                | Query from E    | sprocOdbc Datasource     |                                                                                                    |              |         |
| A1             | 1               | _2                       | deptname                                                                                                    | _4           | _5      |
|                | 2013            | 7                        | Finance                                                                                                    | 1176.000     | 1       |
|                | A2013           | 7                        | HR                                                                                                    | 19944, 220   |         |
| 1              | 2013            | SQL                      |                                                                                                    |              | ×       |
| 2              | 2013            | _                        |                                                                                                    |              |         |
| -              | 2013            | SQL statement:           |                                                                                                    |              | OK      |
| 3              | 2013            | kelect uppr(orderdate) r | nonth(orderdate) deptname s                                                                                                    |              |         |
| 4              | 2013            | [amount].sum[guantity]   | from sales wide group by ve                                                                                                    | ar           | Cancel  |
| 5              | 2013            | (orderdate),month(orde   | rdate),deptname                                                                                                    |              |         |
| -<br>-         | 2013            |                          |                                                                                                    |              |         |
| ,              | 2013            |                          |                                                                                                    |              |         |
| 7              | 2013            |                          |                                                                                                    |              |         |
| B              | 2013            | 1                        |                                                                                                    |              |         |
| 9              | 2013            | 11                       |                                                                                                    |              |         |
| ~              | 2013            | 11                       |                                                                                                    | ×            |         |
| 0              | 2013            | 1                        | rinance                                                                                                    | 0120.100     |         |
| 1              | 2013            | 10                       | HR                                                                                                    | 22666.510    |         |
| 2              | 2013            | 10                       | Marketing                                                                                                    | 385.210      |         |
| 3              | 2013            | 10                       | R&D                                                                                                    | 5531.400     |         |
|                | 2013            | 10                       | Sales                                                                                                    | 6349.600     |         |
| 4              | 2013            | 11                       | Finance                                                                                                    | 4759.000     |         |
| 5              | Record: 1       | <b>DIN</b>               | 100                                                                                                    | 10013 100    |         |
| 6              | in theory d. I  |                          |                                                                                                    |              |         |
| 7              |                 |                          |                                                                                                    |              |         |
| 1              |                 |                          |                                                                                                    |              |         |
| 8              | View/edit the S | QL statement directly    |                                                                                                    |              |         |

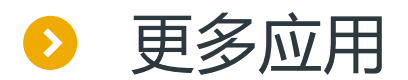

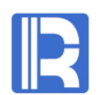

### 凡支持JDBC\ODBC的应用,都可以通过集算器获得更高的计算性能

- ・ ETL工具
  - Kettle
  - Apache Camel
  - informatica
- Web中间件

٠

.....

- WebSphere
- Weblogic
- Tomcat
- Microsoft IIS

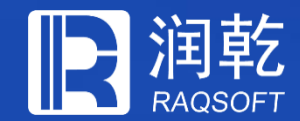

# 想要了解更多 请联系我们

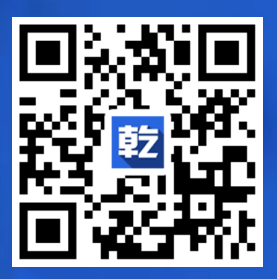

技术内容请移步乾学院 http://c.raqsoft.com.cn

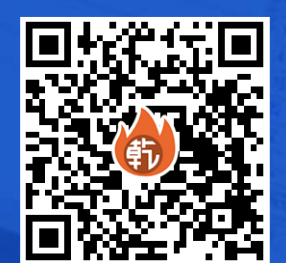

优惠价购买请加入好多乾 http://sys.misdiy.com/hdg.htm

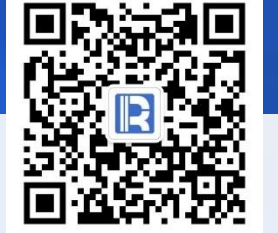

#### www.raqsoft.com.cn